# Wireless 802.11a/b/g/n/ac

# Mesh Router

Model: OM5P-AC

# **User Manual**

Version: 1.0

## Table of Contents

| CHAPTER 1 PRODUCT OVERVIEW                     | 7  |
|------------------------------------------------|----|
| 1.1 Feature                                    | 7  |
| 1.2 BENEFITS                                   |    |
| 1.3 PACKAGE CONTENTS                           | 9  |
| 1.3 System Requirement                         | 9  |
| CHAPTER 2 HARDWARE OVERVIEW                    | 10 |
| CHAPTER 3 INSTALLATION                         | 11 |
| CHAPTER 4 CONFIGURING YOUR COMPUTER FOR TCP/IP | 14 |
| 4.1 Configuring Microsoft Windows 7            |    |
| 4.2 Configuring Microsoft Windows Vista        | 17 |
| 4.3 Configuring Microsoft Windows XP           | 19 |
| 4.4 Configuring Microsoft Windows 2000         | 20 |
| 4.5 CONFIGURING AN APPLE MACINTOSH COMPUTER    |    |
| CHAPTER 5 INTRODUCING THE WEB CONFIGURATOR     | 23 |
| 5.1 LOGGING IN TO THE WEB CONFIGURATOR         | 23 |
| CHAPTER 6 STATUS                               | 25 |
| 6.1 SAVE/LOAD                                  |    |
| 6.2 Main                                       |    |
| 6.3 WIRELESS CLIENT LIST                       |    |
| 6.4 System Log                                 |    |
| 6.5 CONNECTION STATUS                          |    |
| 6.6 DHCP CLIENT TABLE                          |    |
| CHAPTER 7 SYSTEM                               | 31 |
| 7.1 CHANGING OPERATING MODES                   |    |
| CHAPTER 8 WIRELESS CONFIGURATION               |    |
| 8.1 Wireless Settings                          |    |
| 8.1.1 Access Point Mode                        |    |
| 8.1.2 Client Bridge Mode                       |    |
| 8.1.3 WDS Bridge Mode                          |    |
| 8.1.4 Client Router Mode                       |    |
| 8.2 WIRELESS SECURITY SETTINGS                 | 43 |
| 8.2.1 WEP                                      |    |
| 8.2.2 WPA-PSK                                  |    |
| 8.2.3 WPA2-PSK                                 |    |

| 8.2.4 WPA-PSK Mixed                                                                                                    |          |
|----------------------------------------------------------------------------------------------------|----------|
| 8.2.5 WPA                                                                                                    | 47       |
| 8.2.6 WPA2                                                                                                    |          |
| 8.2.7 WPA Mixed                                                                                                    |          |
| 8.4 Wireless Advanced Settings                                                                                                    |          |
| 8.5 WIRELESS MAC FILTER                                                                                                    |          |
| 8.6 WDS LINK SETTINGS                                                                                                    | 53       |
| CHAPTER 9 LAN SETUP                                                                                                    | 54       |
| 9.1 IP Settings                                                                                                    | 54       |
| 9.2 Spanning Tree Settings                                                                                                    |          |
| CHAPTER 10 ROUTER SETTINGS                                                                                                    | 56       |
| 10.1 WAN Settings                                                                                                    |          |
| 10.1.1 Static IP                                                                                                    |          |
| 10.1.2 DHCP (Dynamic IP)                                                                                                    |          |
| 10.1.3 PPPoE (Point-to-Point Protocol over Ethernet)                                                                                                    | 60       |
| 10.1.4 PPTP (Point-to-Point Tunneling Protocol)                                                                                                    |          |
| 10.2 LAN SETTINGS (ROUTER MODE)                                                                                                    | 64       |
| 10.3 VPN Pass Through                                                                                                    | 65       |
| 10.4 Port Forwarding                                                                                                    |          |
|                                                                                                    |          |
| 10.5 DMZ                                                                                                    |          |
| 10.5 DMZ<br>CHAPTER 11 MANAGEMENT SETTINGS                                                                                                    | 68<br>69 |
| 10.5 DMZ<br>CHAPTER 11 MANAGEMENT SETTINGS<br>11.1 Administration                                                                                                    |          |
| 10.5 DMZ<br>CHAPTER 11 MANAGEMENT SETTINGS<br>11.1 Administration<br>11.2 Management VLAN                                                                                                    |          |
| 10.5 DMZ<br>CHAPTER 11 MANAGEMENT SETTINGS<br>11.1 Administration<br>11.2 Management VLAN<br>11.3 SNMP Settings                                                                                                    |          |
| 10.5 DMZ<br>CHAPTER 11 MANAGEMENT SETTINGS<br>11.1 Administration<br>11.2 Management VLAN<br>11.3 SNMP Settings<br>11.4 Backup/Restore Settings                                                                                                    |          |
| 10.5 DMZ<br>CHAPTER 11 MANAGEMENT SETTINGS.<br>11.1 Administration                                                                                                    |          |
| 10.5 DMZ<br>CHAPTER 11 MANAGEMENT SETTINGS.<br>11.1 Administration<br>11.2 Management VLAN<br>11.3 SNMP Settings<br>11.4 Backup/Restore Settings<br>11.5 Firmware Upgrade.<br>11.6 Time Settings.                                                                                                    |          |
| 10.5 DMZ<br>CHAPTER 11 MANAGEMENT SETTINGS.<br>11.1 Administration<br>11.2 Management VLAN<br>11.3 SNMP Settings<br>11.4 Backup/Restore Settings<br>11.5 Firmware Upgrade.<br>11.6 Time Settings.<br>11.7 Log.                                                                                                    |          |
| 10.5 DMZ<br>CHAPTER 11 MANAGEMENT SETTINGS.<br>11.1 Administration<br>11.2 Management VLAN<br>11.3 SNMP Settings<br>11.4 Backup/Restore Settings<br>11.5 Firmware Upgrade.<br>11.5 Firmware Upgrade.<br>11.6 Time Settings.<br>11.7 Log.<br>11.8 Diagnostics                                                                                                    |          |
| 10.5 DMZ<br>CHAPTER 11 MANAGEMENT SETTINGS<br>11.1 Administration<br>11.2 Management VLAN<br>11.3 SNMP Settings<br>11.4 Backup/Restore Settings<br>11.5 Firmware Upgrade<br>11.5 Firmware Upgrade<br>11.6 Time Settings<br>11.7 Log<br>11.7 Log<br>11.8 Diagnostics<br>CHAPTER 12 NETWORK CONFIGURATION EXAMPLES                                                                                                    |          |
| 10.5 DMZ<br>CHAPTER 11 MANAGEMENT SETTINGS<br>11.1 ADMINISTRATION<br>11.2 MANAGEMENT VLAN<br>11.3 SNMP SETTINGS<br>11.4 BACKUP/RESTORE SETTINGS<br>11.5 FIRMWARE UPGRADE<br>11.5 FIRMWARE UPGRADE<br>11.6 TIME SETTINGS<br>11.7 LOG<br>11.8 DIAGNOSTICS<br>CHAPTER 12 NETWORK CONFIGURATION EXAMPLES<br>12.1 ACCESS POINT                                                                                                    |          |
| 10.5 DMZ<br>CHAPTER 11 MANAGEMENT SETTINGS<br>11.1 Administration<br>11.2 Management VLAN<br>11.3 SNMP Settings<br>11.4 Backup/Restore Settings<br>11.4 Backup/Restore Settings<br>11.5 Firmware Upgrade<br>11.5 Firmware Upgrade<br>11.6 Time Settings<br>11.7 Log<br>11.8 Diagnostics<br>CHAPTER 12 NETWORK CONFIGURATION EXAMPLES<br>12.1 Access Point<br>12.2 Client Bridge Mode                                                                                                    |          |
| 10.5 DMZ         CHAPTER 11 MANAGEMENT SETTINGS         11.1 ADMINISTRATION         11.2 MANAGEMENT VLAN         11.3 SNMP SETTINGS         11.4 BACKUP/RESTORE SETTINGS         11.5 FIRMWARE UPGRADE         11.6 TIME SETTINGS         11.7 LOG         11.8 DIAGNOSTICS         CHAPTER 12 NETWORK CONFIGURATION EXAMPLES         12.1 ACCESS POINT         12.2 CLIENT BRIDGE MODE         12.3 WDS BRIDGE MODE                                                                                                    |          |
| 10.5 DMZ         CHAPTER 11 MANAGEMENT SETTINGS         11.1 ADMINISTRATION         11.2 MANAGEMENT VLAN         11.3 SNMP Settings         11.4 BACKUP/RESTORE SETTINGS         11.5 FIRMWARE UPGRADE         11.6 TIME SETTINGS         11.7 LOG         11.8 DIAGNOSTICS         CHAPTER 12 NETWORK CONFIGURATION EXAMPLES         12.1 ACCESS POINT         12.2 CLIENT BRIDGE MODE         12.3 WDS BRIDGE MODE         12.4 CLIENT ROUTER                                                                               |          |
| 10.5 DMZ<br>CHAPTER 11 MANAGEMENT SETTINGS<br>11.1 ADMINISTRATION<br>11.2 MANAGEMENT VLAN<br>11.3 SNMP SETTINGS<br>11.4 BACKUP/RESTORE SETTINGS<br>11.4 BACKUP/RESTORE SETTINGS<br>11.5 FIRMWARE UPGRADE<br>11.6 TIME SETTINGS<br>11.7 LOG<br>11.8 DIAGNOSTICS<br>11.7 LOG<br>11.8 DIAGNOSTICS<br>CHAPTER 12 NETWORK CONFIGURATION EXAMPLES<br>12.1 ACCESS POINT<br>12.2 CLIENT BRIDGE MODE<br>12.3 WDS BRIDGE MODE<br>12.4 CLIENT ROUTER<br>CHAPTER 13 BUILDING A WIRELESS NETWORK                                           |          |
| 10.5 DMZ         CHAPTER 11 MANAGEMENT SETTINGS         11.1 Administration         11.2 MANAGEMENT VLAN         11.3 SNMP SETTINGS         11.4 BACKUP/RESTORE SETTINGS         11.5 Firmware Upgrade         11.6 Time Settings         11.7 Log         11.8 DIAGNOSTICS         CHAPTER 12 NETWORK CONFIGURATION EXAMPLES         12.1 ACCESS POINT         12.2 CLIENT BRIDGE MODE         12.3 WDS BriDGE MODE         12.4 CLIENT ROUTER         CHAPTER 13 BUILDING A WIRELESS NETWORK         13.1 ACCESS POINT MODE |          |

| 13.3 Client Bridge Mode                 | .83  |
|-----------------------------------------|------|
| 13.4 WDS Bridge Mode                    | . 83 |
| 13.5 Client Router Mode                 | .84  |
| 13.6 RADIUS CONNECTIONS                 | 84   |
| APPENDIX A – TROUBLESHOOTING            | 85   |
| A.1 PROBLEM SOLVING                     | 85   |
| A.2 CONTACTING TECHNICAL SUPPORT        | 86   |
| APPENDIX B – SPECIFICATIONS             | 87   |
| APPENDIX C – GLOSSARY                   | 88   |
| APPENDIX D – FCC INTERFERENCE STATEMENT | .93  |

## About This Document

## Audience

This document is written for networking professionals responsible for installing and managing the Access Point/Bridge. To use this guide, you should have knowledge about TCP/IP and IEEE 802.11 standards, and be familiar with the concepts and terminology associated with wireless local-area networks (WLANs).

This document provides the information you need to install and configure your Access Point/bridge.

## **Convention**

This publication uses these conventions/symbols to convey instructions and information and highlight special message.

| CAUTION | Caution: This symbol represents the important message on incorrect device |
|---------|---------------------------------------------------------------------------|
|         | operation that might damage the device                                    |
| NOTE    | Note: This symbol represents the important message for the settings.      |
|         | Tip: This symbol represents the alternative choice that can save time or  |
|         | resources.                                                                |

## Icons used

Figures in this document may use the following generic icons.

| EHN device    | WLAN signal             | Client computer laptop |
|---------------|-------------------------|------------------------|
|               | )))                     |                        |
| Internet      | Client computer desktop | PoE injector           |
| Power adapter |                         |                        |

#### Chapter 1 Product Overview

Thank you for choosing OM5P-AC. The OM5P-AC is a long range, high-performance IEEE 802.11a/b/g/n/ac network solution that provides Access Point, Client Bridge, WDS, and Client Router functions in a single device.

In addition to providing the latest wireless technology, the OM5P-AC supports Power over Ethernet and Power by Adapter capabilities, which allow the device to be installed easily in nearly any indoor location. Advanced features include power level control, narrow bandwidth selection, traffic shaping, and Real-time RSSI indication.

A variety of security features help to protect your data and privacy while you are online. Security features include Wi-Fi Protected Access (WPA-PSK/WPA2-PSK), 64/128/152-bit WEP Encryption, and IEEE 802.1x with RADIUS.

#### 1.1 Feature

The following list summarizes the key features of the OM5P-AC:

- High-speed data rates up to 4 50 Mbps make the OM5P-AC ideally suited for handling heavy data payloads such as MPEG video streaming
- Fully Interoperable with IEEE 802.11b/IEEE 802.11g/IEEE 802.11a/n-compliant devices
- Multi-function capabilities enable users to use different modes in various environments
- Point-to-point and point-to-multipoint wireless connectivity enable data transfers between two or more buildings
- Channel bandwidth selection allows the appropriate bandwidth to be used to reach various distances
- RSSI indicator makes it easy to select the best signal for Access Point connections
- Power-over-Ethernet capabilities allow for flexible installation locations and cost savings
- Four SSIDs let clients access different networks through a single Access Point, and assign different policies and functions for each SSID
- WPA2/WPA/ WEP/ IEEE 802.1x support and MAC address filtering ensure secure network connections
- PPPoE/PPTP function support make it easy to access the Internet via Internet Service Provider (ISP) service authentication
- SNMP Remote Configuration Management helps administrators remotely configure or manage the Access Point
- QoS (WMM) support enhances performance and user experiences

#### 1.2 Benefits

The OM5P-AC is the ideal product around which you can build your WLAN. The following list summarizes a few key advantages that WLANs have over wired networks:

Ideal for hard-to-wire environments

There are many scenarios where cables cannot be used to connect networking devices. Historic and older buildings, open areas, and busy streets, for example, make wired LAN installations difficult, expensive, or impossible.

#### Temporary workgroups

WLANs make it easy to provide connectivity to temporary workgroups that will later be removed. Examples include parks, athletic arenas, exhibition centers, disaster-recovery shelters, temporary offices, and construction sites.

#### Ability to access real-time information

With a WLAN, workers who rely on access to real-time information, such as doctors and nurses, point-of-sale employees, mobile workers, and warehouse personnel, can access the data they need and increase productivity, without having to look for a place to plug into the network.

#### Frequently changed environments

WLANs are well suited for showrooms, meeting rooms, retail stores, and manufacturing sites where workplaces are rearranged frequently.

#### Wireless extensions to Ethernet networks

WLANs enable network managers in dynamic environments to minimize overhead caused by moves, extensions to networks, and other changes.

#### Wired LAN backup

Network managers can implement WLANs to provide backup for mission-critical applications running on wired networks.

#### Mobility within training/educational facilities

Training sites at corporations and students at universities are a few examples where wireless connectivity can be used to facilitate access to information, information exchanges, and learning.

#### 1.3 Package Contents

Open the package carefully and make sure it contains all of the items listed below.

- One Wireless Access Point / Client Bridge (OM5P-AC)

If any item is missing or damaged, contact your place of purchase immediately.

Keep all packing materials in case you need to return the OM5P-AC. The OM5P-AC must be returned with its original packing materials.

#### CAUTION

Use only the power adapter supplied with your OM5P-AC. Using a different power adapter can damage the OM5P-AC.

#### 1.3 System Requirement

To install the OM5P-AC, you need an Ethernet cable and a computer equipped with:

- An Ethernet interface
- One of the following operating systems: Microsoft Windows XP, Vista, or 7; or Linux
- An Internet browser that supports HTTP and JavaScript

#### Chapter 2 Hardware Overview

The following figures show the key components on the OM5P-AC.

#### 2.1 Bottom View

The bottom panel of the OM5P-AC contains two RJ-45 ports, a PoE interface, and a Reset button. A removable cover covers these components.

- The RJ-45 port connects to an Ethernet adapter in a computer you use to configure the OM5P-AC. For more information, see Chapter 4.
- The PoE interface allows the OM5P-AC to be powered using the supplied PoE injector.
- The Reset button can be used to reboot the OM5P-AC and return the device to its default factory configuration, erasing any overrides you may have made to the device's default settings. The Reset button is recessed to prevent accidental resets. To reboot the OM5P-AC, use a flat object such as a pencil to press the Reset button for approximately 10 seconds and then stop pressing the Reset button.

#### 2.2 Back Panel

The back panel of the OM5P-AC contains the LED indicators that show the link quality and status of the OM5P-AC.

#### Chapter 3 Installation

This chapter describes how to install the OM5P-AC. It also describes the OM5P-AC LEDs.

Only experienced installation professionals who are familiar with local building and safety codes and, wherever applicable, are licensed by the appropriate government regulatory authorities should install the OM5P-AC.

#### 3.1 Pre-installation Guidelines

Select the optimal locations for the equipment using the following guidelines:

- The OM5P-AC should be mounted on a 1"-4" pole. Its location should enable easy access to the unit and its connectors for installation and testing.
- The higher the placement of the antenna, the better the achievable link quality.
- The antenna should be installed to provide a direct, or near line of sight with the Base Station antenna. The antenna should be aligned to face the general direction of the Base Station.

#### 3.2 Installing the OM5P-AC

To install the OM5P-AC, use the following procedure to mount the device on a pole and refer to the figure below.

- 1. The bottom of the OM5P-AC is a movable cover. Grab the cover and pull it back hard to remove the cover.
- 2. Insert a standard Ethernet cable into the RJ-45 port labeled MAIN LAN.
- 3. Slide the cover back to seal the bottom of the OM5P-AC.
- 4. Remove the power cord and PoE injector from the box and plug the power cord into the DC port of the PoE injector.

#### CAUTION

Only use the power adapter supplied with the OM5P-AC. Using a different power adapter might damage the OM5P-AC.

5. Plug the other side of the Ethernet cable in step 3 into the PoE port of the PoE injector. When you finish step 5, the installation will resemble the following picture.

6. Turn over the OM5P-AC. Then insert the mast strap through the middle hole of the OM5P-AC.

Use a screw driver to unlock the pole-mounting ring putting it through the OM5P-AC.

7. Mount the EOA200 securely to the pole by locking the strap tightly.

This completes the installation procedure.

## 3.2 Understanding the OM5P-AC LEDs

The rear of the OM5P-AC has two groups of LEDs. One group, labeled INDICATORS, shows the status of the device. The second group, LINK QUALITY, shows the strength of the link between the OM5P-AC and the network. The following table describes the OM5P-AC LEDs.

| LED          | Color      | Mode           | Status                                                 |
|--------------|------------|----------------|--------------------------------------------------------|
| Power        | Green      | OFF= OM5P-A    | C is not receiving power.                              |
|              |            | ON= OM5P-A0    | C is receiving power.                                  |
| LAN          | Green      | OFF = OM5P-A   | C is not connected to the network.                     |
|              |            | ON = OM5P-A    | C is connected to the network, but not sending         |
|              |            | or receiving d | ata.                                                   |
|              |            | Blink = OM5P-  | AC is sending or receiving data.                       |
| WLAN         | Green      | Access Point   | OFF = OM5P-AC radio is off and the device is not       |
|              |            | or Client      | sending or receiving data over the wireless LAN.       |
|              |            | Bridge Mode    | ON = OM5P-AC radio is on, and the device is not        |
|              |            |                | sending or receiving data over the wireless LAN.       |
|              |            |                | Blink = OM5P-AC radio is on, and the device is sending |
|              |            |                | or receiving data over the wireless LAN.               |
| Link Quality | See Status | Access Point   | Shows the strength of the link between the OM5P-AC     |
|              | column     | or Client      | and the network.                                       |
|              |            | Bridge Mode    | G = good quality (green).                              |
|              |            |                | Y = medium quality (yellow).                           |
|              |            |                | R = poor or no link (red).                             |

## Chapter 4 Configuring Your Computer for TCP/IP

To configure the OM5P-AC ,use a computer that is configured for TCP/IP. This chapter describes how to configure the TCP/IP settings on a computer that will be used to configure the OM5P-AC.

#### 4.1 Configuring Microsoft Windows 7

Use the following procedure to configure a computer running Microsoft Windows 7.

1. In the Start menu search box, type: ncpa.cpl

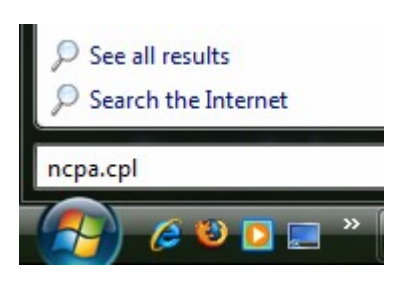

2. When the Network Connections List appears, right-click the Local Area Connection icon and click Properties.

|          |                                                                        |        | _   | x |
|----------|------------------------------------------------------------------------|--------|-----|---|
|          | 😰 🕨 All C 🕨 Network Connec 👻 🍫 Search Network Cor                      | nnecti | ons | Q |
| Organize | •                                                                      |        | •   | 0 |
|          | Local Area Connection<br>Network<br>Realtek PCIe GBE Family Controller |        |     |   |

3. In the Networking tab, click either Internet Protocol Version 4 (TCP/IPv4) or Internet Protocol Version 6 (TCP/IPv6), and then click Properties.

| Connect using:                                                                                                    |                                                                                                    |                                                                                           |
|----------------------------------------------------------------------------------------------------|----------------------------------------------------------------------------------------------------|-------------------------------------------------------------------------------------------|
| Network Con                                                                                                    | nection                                                                                                    |                                                                                           |
| This connection use                                                                                                    | s the following items:                                                                                                    | <u>C</u> onfigure                                                                         |
| <ul> <li>☑ QoS Packet</li> <li>☑ QoS Packet</li> <li>☑ Internet Pro</li> <li>☑ ▲ Internet Pro</li> <li>☑ Internet Pro</li> </ul>                                     | et Scheduler<br>nter Sharing for Microso<br>otocol Version 6 (TCP/I<br>otocol Version 4 (TCP/I                                                | oft Networks<br>Pv6)<br>Pv4)                                                              |
| <ul> <li>✓ Link-Layer</li> <li>✓ Link-Layer</li> </ul>                                                                                                    | Topology Discovery Ma<br>Topology Discovery Re                                                                                                | apper I/O Driver<br>sponder                                                               |
| <ul> <li>✓ ▲ Link-Layer</li> <li>✓ ▲ Link-Layer</li> <li>Install</li> </ul>                                                                                          | Topology Discovery Ma<br>Topology Discovery Re<br><u>U</u> ninstall                                                                           | apper I/O Driver<br>esponder                                                              |
| Link-Layer     Link-Layer     Link-Layer     Link-Layer     Link-Layer     Install     Description     Transmission Con     wide area netword     across diverse int | Topology Discovery Ma<br>Topology Discovery Re<br>Uninstall<br>trol Protocol/Internet Pr<br>k protocol that provides<br>erconnected networks. | apper I/O Driver<br>sponder<br><u>Properties</u><br>rotocol. The default<br>communication |

4. In the properties dialog box, click Obtain an IP address automatically to configure your computer for DHCP.

| Internet Protocol Version 4 (TCP/IPv4)                                                                                | Propertie                  | 5                |                         | ? 🛛               |
|----------------------------------------------------------------------------------------------------|----------------------------|------------------|-------------------------|-------------------|
| General Alternate Configuration                                                                                       |                            |                  |                         |                   |
| You can get IP settings assigned autor<br>this capability. Otherwise, you need to<br>for the appropriate IP settings. | natically if<br>ask your r | your n<br>networ | etwork su<br>'k adminis | upports<br>trator |
| <ul> <li>Obtain an IP address automatical</li> </ul>                                                                  | у                          |                  |                         |                   |
| OUse the following IP address:                                                                                        |                            |                  |                         |                   |
| IP address:                                                                                                    |                            |                  |                         |                   |
| Subnet mask:                                                                                                    |                            |                  |                         |                   |
| Default gateway:                                                                                                    |                            |                  |                         |                   |
| Obtain DNS server address autom                                                                                       | natically                  |                  |                         |                   |
| Use the following DNS server add                                                                                      | resses:                    |                  |                         |                   |
| Preferred DNS server:                                                                                                 |                            |                  |                         |                   |
| Alternate DNS server:                                                                                                 |                            |                  |                         |                   |
| Validate settings upon exit                                                                                           |                            |                  | Advar                   | nced              |
|                                                                                                    |                            | ОК               |                         | Cancel            |

- 5. Click the OK button to save your changes and close the dialog box.
- 6. Click the OK button again to save your changes.

#### 4.2 Configuring Microsoft Windows Vista

Use the following procedure to configure a computer running Microsoft Windows Vista with the default interface. If you use the Classic interface, where the icons and menus resemble previous Windows versions, perform the procedure in section 4.4.

- 1. On the Windows taskbar, click Start, click Control Panel, and then select the Network and Internet icon.
- 2. Click View Networks Status and tasks and then click Management Networks Connections.
- 3. Right-click the Local Area Connection icon and click Properties.
- 4. Click Continue. The Local Area Connection Properties dialog box appears.
- In the Local Area Connection Properties dialog box, verify that Internet Protocol (TCP/IPv4) is checked. Then select Internet Protocol (TCP/IPv4) and click the Properties button. The Internet Protocol Version 4 Properties dialog box appears.

| ecolonicing Shanr                           | 9                                                          |                                      |
|---------------------------------------------|------------------------------------------------------------|--------------------------------------|
| Connect using:                              |                                                            |                                      |
| 🔮 Broadcom N                                | letXtreme Gigabit Etherne                                  | t                                    |
|                                             |                                                            | Configure                            |
| This c <u>o</u> nnection u                  | ses the following items:                                   |                                      |
| 🗹 🔺 SNIFFER                                 | Protocol Driver                                            |                                      |
| 🗹 🔺 Reliable f                              | Aulticast Protocol                                         |                                      |
| 🗹 🔺 AEGIS Pr                                | otocol (IEEE 802.1x) v2.3                                  | .1.6 —                               |
| 🗹 🔺 Internet F                              | Protocol Version 6 (TCP/IP                                 | v6)                                  |
| 🗹 🔺 Internet F                              | Protocol Version 4 (TCP/IP                                 | v4)                                  |
| 🗹 🔺 Link-Laye                               | er Topology Discovery Map                                  | oper I/O Driver                      |
| 🗹 🔺 Link-Laye                               | er Topology Discovery Res                                  | sponder 🔹                            |
| •                                           | III                                                        | - F                                  |
| l <u>n</u> stall                            | <u>U</u> ninstall                                          | Properties                           |
| Description                                 |                                                            |                                      |
| Transmission Co<br>wide area netwo          | ontrol Protocol/Internet Pro<br>ork protocol that provides | otocol. The default<br>communication |
| BARAAA AUIZZZZZZZZZZZZZZZZZZZZZZZZZZZZZZZZZ | nterconnected networks.                                    |                                      |
| across diverse i                            |                                                            |                                      |

6. In the Internet Protocol Version 4 Properties dialog box, click Obtain an IP address automatically to configure your computer for DHCP.

| erai                         | Alternate Configuration                                                             | n                         |                                   |                  |                      |                      |
|------------------------------|-------------------------------------------------------------------------------------|---------------------------|-----------------------------------|------------------|----------------------|----------------------|
| 'ou car<br>his cap<br>or the | n get IP settings assigne<br>bability. Otherwise, you i<br>appropriate IP settings. | d automati<br>need to asl | cally if <sup>,</sup><br>« your r | your n<br>networ | etwork :<br>'k admin | supports<br>istrator |
| <u>o</u>                     | otain an IP address auto                                                            | matically                 |                                   |                  |                      |                      |
| O Us                         | e the following IP addre                                                            | ss:                       |                                   |                  |                      |                      |
| <u>I</u> P ac                | ddress:                                                                             | 0                         |                                   | - (ii            | - 11 - E             |                      |
| Sybr                         | iet mask:                                                                           |                           | 0                                 | 31               |                      |                      |
| <u>D</u> efa                 | ult gateway:                                                                        | l'                        | C.                                | - 19             | . 1                  |                      |
| o ot                         | otain DNS server addres                                                             | s automatio               | ally                              |                  |                      |                      |
| O Us                         | e the following DNS serv                                                            | ver address               | ses:                              |                  |                      |                      |
| Prefe                        | erred DNS server:                                                                   | 1                         | -E                                | -03              | 14                   |                      |
| <u>Å</u> lter                | nate DNS server:                                                                    | 0                         | 10                                | - 12             |                      |                      |
|                              |                                                                                     |                           |                                   |                  |                      |                      |
|                              |                                                                                     |                           |                                   |                  | Adv                  | anced                |

- 7. Click the OK button to save your changes and close the dialog box.
- 8. Click the OK button again to save your changes.

| Connection         |                |
|--------------------|----------------|
| IPv4 Connectivity: | Local          |
| IPv6 Connectivity: | Limited        |
| Media State:       | Enabled        |
| Duration:          | 00:18:59       |
| Speed:             | 100.0 Mbps     |
| Activity           |                |
| Sent               | — Neceived     |
| Bytes: 41          | 1,224   33,200 |
| Properties Disa    | ble Diagnose   |

#### 4.3 Configuring Microsoft Windows XP

Use the following procedure to configure a computer running Microsoft Windows XP with the default interface. If you use the Classic interface, where the icons and menus resemble previous Windows versions, perform the procedure in section 4.4.

- 1. On the Windows taskbar, click Start, click Control Panel, and then click Network and Internet Connections.
- 2. Click the Network Connections icon.

3. Click Local Area Connection for the Ethernet adapter connected to the OM5P-AC. The Local

Area Connection Status dialog box appears.

4. In the Local Area Connection Status dialog box, click the Properties button. The Local Area Connection Properties dialog box appears.

| 🕹 Local Area Con | nection Status | ? 🗙           |
|------------------|----------------|---------------|
| General Support  |                |               |
| Connection       |                |               |
| Status:          |                | Connected     |
| Duration:        |                | 23:52:21      |
| Speed:           |                | 100.0 Mbps    |
| Signal Strength: |                |               |
| Activity         | ~              |               |
|                  | Sent — 🇾 —     | - Received    |
| Packets:         | 63,125         | 75,381        |
|                  | Disable        |               |
|                  |                | <u>C</u> lose |

- 5. In the Local Area Connection Properties dialog box, verify that Internet Protocol (TCP/IP) is checked. Then select Internet Protocol (TCP/IP) and click the Properties button. The Internet Protocol (TCP/IP) Properties dialog box appears.
- 6. In the Internet Protocol (TCP/IP) Properties dialog box, click Obtain an IP address automatically to configure your computer for DHCP. Click the OK button to save this change and close the Internet Protocol (TCP/IP) Properties dialog box.
- 7. Click the OK button again to save your changes.
- 8. Restart your computer.

#### 4.4 Configuring Microsoft Windows 2000

Use the following procedure to configure your computer if your computer has Microsoft Windows 2000 installed.

- 1. On the Windows taskbar, click Start, point to Settings, and then click Control Panel.
- 2. In the Control Panel window, double-click the Network and Dial-up Connections icon. If the Ethernet adapter in your computer is installed correctly, the Local Area Connection icon appears.
- 3. Double-click the Local Area Connection icon for the Ethernet adapter connected to the OM5P-AC. The Local Area Connection Status dialog box appears.

| Local Area Connect    | ion Status                   | ? ×                   |
|-----------------------|------------------------------|-----------------------|
| General               |                              |                       |
| Connection<br>Status: |                              | Connected             |
| Speed:                |                              | 100.0 Mbps            |
| Activity<br>Packets:  | Sent — 🕮 1<br>L 👍<br>178,131 | — Received<br>166,487 |
| Properties            | <u>D</u> isable              |                       |
|                       |                              | Close                 |

- 4. In the Local Area Connection Status dialog box, click the Properties button. The Local Area Connection Properties dialog box appears.
- 5. In the Local Area Connection Properties dialog box, verify that Internet Protocol (TCP/IP) is checked. Then select Internet Protocol (TCP/IP) and click the Properties button.
- 6. Click Obtain an IP address automatically to configure your computer for DHCP.
- 7. Click the OK button to save this change and close the Local Area Connection Properties dialog box.
- 8. Click OK button again to save these new changes.
- 9. Restart your computer.

#### 4.5 Configuring an Apple Macintosh Computer

The following procedure describes how to configure TCP/IP on an Apple Macintosh running Mac OS 10.2. If your Apple Macintosh is running Mac OS 7.x or later, the steps you perform and the screens you see may differ slightly from the following. However, you should still be able to use this procedure as a guide to configuring your Apple Macintosh for TCP/IP.

- 1. Pull down the Apple Menu, click System Preferences, and select Network.
- 2. Verify that the NIC connected to the OM5P-AC is selected in the Show field.
- 3. In the Configure field on the TCP/IP tab, select Using DHCP.
- 4. Click Apply Now to apply your settings and close the TCP/IP dialog box.

| 00                | Networ                                      | k                                | 0          |
|-------------------|---------------------------------------------|----------------------------------|------------|
|                   | Location: Automatic                         |                                  |            |
| Show: Built-in Et | thernet 🛟                                   |                                  |            |
|                   | TCP/IP PPPoE App                            | leTalk Proxies                   | L          |
| Configu           | re: Using DHCP                              | ;                                |            |
|                   |                                             | DNS Servers                      | (Optional) |
| IP Addre          | ss: 10.1.28.83<br>(Provided by DHCP Server) |                                  |            |
| Subnet Ma         | sk: 255.255.252.0                           |                                  |            |
| Rout              | er: 10.1.28.254                             | Search Domains                   | (Optional) |
| DHCP Client       | ID:                                         |                                  |            |
|                   | (Optional)                                  |                                  |            |
| Ethernet Addr     | ess: 00:50:e4:00:2c:06                      | Example: apple.con<br>carthlink. | n<br>net   |
|                   |                                             |                                  |            |
| Click the lock    | to prevent further changes.                 | Revert                           | Apply Now  |
| Click the lock    | to prevent further changes.                 | Revert                           | Apply Now  |

#### Chapter 5 Introducing the Web Configurator

The OM5P-AC has a built-in Web Configurator that lets you manage the unit from any location using a Web browser that supports HTTP and has JavaScript installed.

#### 5.1 Logging in to the Web Configurator

After configuring the computer for TCP/IP using the procedure appropriate for your operating system, use that computer's Web browser to log in to the OM5P-AC Web Configurator.

1. Launch your Web browser.

2. In the browser address bar, type 192.168.1.1 and press the Enter key.

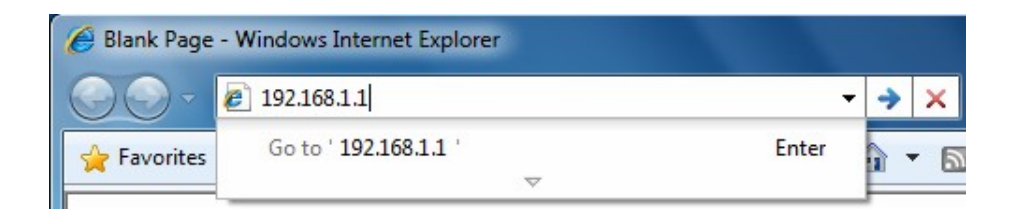

If you changed the OM5P-AC LAN IP address, enter the correct IP address.

3. When the Windows Security window appears, type admin as the username in the top field and type admin as the password in the bottom field.

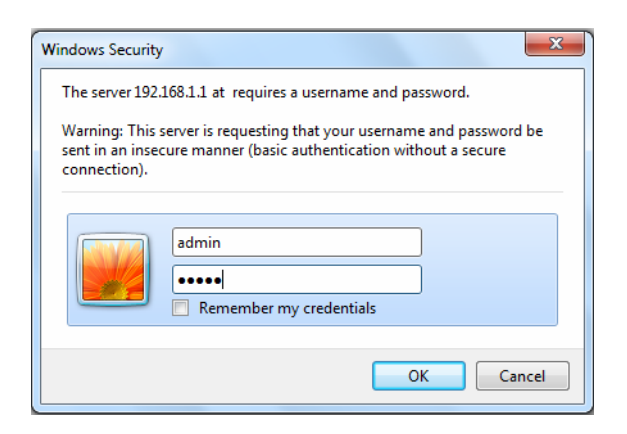

#### 4. Click OK

01

You are now ready to use the instructions in the following chapters to configure the OM5P-AC.

#### 5.2 Best Practices

Perform the following procedures regularly to make the OM5P-AC more secure and manage the OM5P-AC

more effectively.

- Change the default password. Use a password that is not easy to guess and that contains different characters, such as numbers and letters. The OM5P-AC username cannot be changed. For more information, see page 69.
- Back up the configuration and be sure you know how to restore it. Restoring an earlier working configuration can be useful if the OM5P-AC becomes unstable or crashes. If you forget your password, you will have to reset the OM5P-AC to its factory default settings and lose any customized override settings you configured. However, if you back up an earlier configuration, you will not have to completely reconfigure the OM5P-AC. You can simply restore your last configuration. For more information, see page 73.

## Chapter 6 Status

The Status section on the navigation drop-down menu contains the following options:

- Main
- Wireless Client List
- System Log
- Connection Status

The following sections describe these options.

#### 6.1 Save/Load

This page lets you save and apply the settings shown under Unsaved changes list, or cancel the unsaved changes and revert to the previous settings that were in effect.

| Save/Reload                                                 | Home | Reset |
|-------------------------------------------------------------|------|-------|
|                                                             |      |       |
| Unsaved changes list                                        |      |       |
| network.sys.opmode=ap'<br>wireless.wifi0.countryName=N/A    |      |       |
| Caution: Network Setting changed, redirect IP to 192.168.1. | .1   |       |
| Save & Apply Revert                                         |      |       |
|                                                             |      |       |

#### 6.2 Main

Clicking the Main link under the Status drop-down menu or clicking Home at the top-right of the Web Configurator shows status information about the current operating mode.

- The System Information section shows general system information such as operating mode, system up time, firmware version, serial number, kernel version, and application version.
- The LAN Settings section shows Local Area Network setting such as the LAN IP address, subnet mask, and MAC address.
- The Current Wireless Settings section shows wireless information such as frequency and channel. Since the OM5P-AC supports multiple-SSIDs, information about each SSID, such as its ESSID and security settings, are displayed.

| Main                     |                                 | Home | Reset |
|--------------------------|---------------------------------|------|-------|
| System Information       |                                 |      |       |
| Device Name              | ENH200                          |      |       |
| Ethernet WAN MAC Address | 00:02:6F:34:56:78               |      |       |
| Ethernet LAN MAC Address | 00:02:6F:34:56:78               |      |       |
| Wireless MAC Address     | 00:02:6F:34:56:78               |      |       |
| Country                  | N/A                             |      |       |
| Current Time             | Tue Oct 19 11:40:42 UTC 2010    |      |       |
| Firmware Version         | 0.9.0.1 build-101019 (5b39146d) |      |       |
| Management VLAN ID       | Untagged                        |      |       |
| LAN Sottings             |                                 |      |       |
| IP Address               | 192.168.1.1                     |      |       |
| Subnet Mask              | 255.255.255.0                   |      |       |
| Default Gateway          | 192.168.1.1                     |      |       |
| Primary DNS              | 0.0.0.0                         |      |       |
| Secondary DNS            | 0.0.0.0                         |      |       |
| DHCP Client              | Disabled                        |      |       |

#### Current Wireless Settings

| 2                                       |                                                                                      |  |
|-----------------------------------------|--------------------------------------------------------------------------------------|--|
| Operation Mode                          | Access Point                                                                         |  |
| Wireless Mode                           | IEEE 802.11b/g/n mixed                                                               |  |
| Channel Bandwidth                       | 40 MHz                                                                               |  |
| Frequency/Channel                       | 2.442 GHz (Channel 7)                                                                |  |
| Profile Isolation                       | No                                                                                   |  |
| Profile Settings<br>(SSID/Security/VID) | 1       EnGenius1/None/1         2       N/A         3       N/A         4       N/A |  |
| Spanning Tree Protocol                  | Disabled                                                                             |  |
| Distance                                | 3 Km                                                                                 |  |

#### 6.3 Wireless Client List

Clicking the Wireless Client List link under the Status drop-down menu displays the list of clients associated to the OM5P-AC, along with the MAC addresses and signal strength for each client. Clicking the Refresh button updates (refreshes) the client list.

| Client  | List        | Reset     |
|---------|-------------|-----------|
|         |             |           |
| #       | MAC Address | RSSI(dBm) |
| Refresh |             |           |

#### 6.4 System Log

The OM5P-AC automatically logs (records) events of possible interest in its internal memory. To view the logged information, click the System Log link under the Status drop-down menu.lf

there is not enough internal memory to log all events older events are deleted from the log.

| System Log                                                                                                    | Home                                                                 | Resel                                                                                         |
|----------------------------------------------------------------------------------------------------|----------------------------------------------------------------------|-----------------------------------------------------------------------------------------------|
|                                                                                                    |                                                                      |                                                                                               |
| 盟國 JYI AII                                                                                                    |                                                                      |                                                                                               |
| Oct 19 10:16:58 (none) user.warn kernel: jffs2 build<br>Oct 19 10:16:58 (none) user.info kernel: mïni fo: sin<br>Oct 19 10:16:58 (none) user.info kernel: mïni fo: us<br>/ Oct 19 10:16:34 (none) user.warn kernel: jffs2 30                                                                                                    | d filesyste<br>ng 3torage<br>sing base d<br>pan erasebl              | m(): era3ing<br>directory:<br>irectory:<br>ock(): End                                         |
| Of I<br>Oft 19 10:16:34 (none)user.warn kernel: jffs2 build<br>unlocki ct 19 10:16:33 (none)user.warn kernel: ar!<br>3witch co                                                                                                    | l filesyster<br>5416SetSwit                                          | m():<br>cchCom, ant                                                                           |
| 0ct       19       10:16:33 (none) daemon.info dnsmðsq[823]: us         0ct       19       10:16:33 (none) daemon.info dnsmðsq[823]: us         0ct       19       10:16:33 (none) daemon.info dnsmasq[823): st         0ct       19       10:16:33 (none) daemon.info dnsmasq[823): st         0ct       19       10:16:33 (none) daemon.info dnsmasq[823): re         0ct       19       10:16:33 (none) daemon.info dnsmasq[823): re         0ct       19       10:16:33 (none) daemon.info dnsmasq[823): re         0ct       19       10:16:33 (none) daemon.info dnsmasq[823): re | sing local<br>sing local<br>carted, ve<br>eading /口睡<br>ad /etc/hc   | addresses onl<br>addresses onl<br>= i <sup>o</sup> 2.52 cac<br>/resolv.conf<br>osts - 1 addre |
| (ct 19 10:16:31 (none) user.info kernel: device atho<br>m                                                                                                    | entered p                                                            | promüscuou3                                                                                   |
| <pre>Oct 19 10:16:31 (none) user.info kernel: br-lan: top<br/>Oct 19 10:16:31 (none) user.info kernel: br-lan: por<br/>Oct 19 10:16:31 (none) user.info kernel: br-lan: p<br/>for ct 19 10:16:30 (none) user.warn kernel: osi<br/>connecti Oct 19 10:16:30 (none) user.info kernel</pre>                                                                                                    | pology chan<br>t 3(athO)<br>port 3(athO<br>f vap init<br>nel: device | ge detected,<br>entering lea<br>)) entering<br>: wait for<br>e ath0 left                      |
| (ct 19 10:16:30 (none) user.info kernel: br-lan: por                                                                                                    | = 3(ath0)                                                            | entering                                                                                      |
| 01s       ct       19       10:16:25       (none) user.warn kernel: start         0ct       19       10:16:25       (none) user.warn kernel: set       SIOC802         0ct       19       10:16:25       (none) user.warn kernel: set       SIOC802         0ct       19       10:16:25       (none) user.warn kernel: set       SIOC802         0ct       19       10:16:25       (none) user.warn kernel: set       SIOC802                                                                                                    | running<br>211NWID, 8<br>uit 'r1akeup                                | characters<br>from 'nait                                                                      |

1 Rerresh 11 Clear1

#### 6.5 Connection StatU\$

Clicking the Connection Status link under the Stat new drop-down menu displays the current status of the network. The information shown includes network type SSID, BSSID, connection status wireless mode current channel security, data rate, noise level and signal strength. Wireless

| Netwo 耐 Type                    | IClient Router   |
|---------------------------------|------------------|
| SSD                             |                  |
| BSSD                            | Ι                |
| Connection S個仙 S                |                  |
| Wire rs Mode                    |                  |
| Current Channel                 |                  |
| S 🗃 urity                       |                  |
| Tx Da 個 Ra 剖                    |                  |
| Mbps) Current n 剖               |                  |
| se re vel S 旬 nal               |                  |
| strength                        |                  |
| WAN                             |                  |
|                                 |                  |
| MAC Address                     | 00:02:6f:75:9f:a |
| Connection Type                 | Static IP        |
|                                 |                  |
| Connection Status               | Down             |
| Connection Status<br>IP Address | Down             |

Reflesh

## 6.6 DHCP Client Table

Clicking the DHCP Client List link under the Status drop-down menu displays the clients that are associated to the OM5P-AC through DHCP. The MAC addresses and signal strength for each

client are also shown. Clicking the Refresh button updates (refreshes) the client list.

| DHCP Client list  | Home    | Resel |
|-------------------|---------|-------|
|                   |         |       |
| MAC addr 11 IP 11 | Expires |       |
| Reflesh           |         |       |

#### Chapter 7 System

This chapter describes how to change the OM5P-AC operating modes.

#### 7.1 Changing Operating Modes

The OM5P-AC supports four operating modes:

- Access Point
- Client Bridge
- WDS Bridge
- Client Router

To select an operating mode, click System Properties under System Section. Then go to System > Operation mode.

| System Properties |                                                                                                    |                   | Home | Reset |
|-------------------|----------------------------------------------------------------------------------------------------|-------------------|------|-------|
| System Properties |                                                                                                    |                   |      |       |
| Device Name       | ENH200                                                                                             | (1 to 32 characte | rs ) |       |
| Operation Mode    | <ul> <li>Access Point</li> <li>Client Bridge</li> <li>WDS Bridge</li> <li>Client Router</li> </ul> |                   |      |       |

Accept Cancel

Device Name: Enter a name for the device. The name you type appears in SNMP management. This name is not the SSID and is not broadcast to other devices. Operation Mode: Use the radio button to select an operating mode. To use Access Point mode with WDS, select Access Point here and then enable the WDS function in the Wireless Network section (see section 8.6).

Click Accept to confirm the changes.

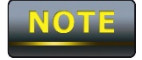

Clicking Accept does not apply the changes. To apply them ,use Status > Save/Load (see section 4.1)

### **Chapter 8 Wireless Configuration**

This chapter describes the OM5P-AC's wireless settings. Please read the information in this chapter carefully. If you configure a setting improperly, it can impact performance and affect the network adversely. Before you continue, be sure you selected the appropriate operating mode (see Chapter 7).

#### 8.1 Wireless Settings

This section describes basic wireless settings. For more information, see Chapter 12.

#### 8.1.1 Access Point Mode

The OM5P-AC supports Access Point Mode. In this mode, users with a wireless client device within range can connect to the OM5P-AC to access the WLAN. The following figure shows an example of an OM5P-AC operating in Access Point Mode.

The sections that follow the figure below describe how to configure your OM5P-AC for Access

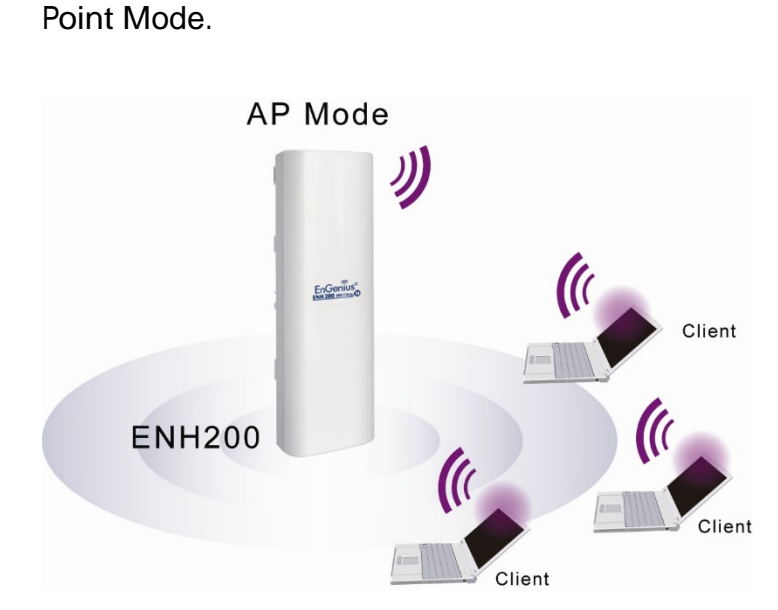

| Wireless Mode        | 802  | 802.11 B/G/N Mixed 🔻                                     |           |              |                |  |
|----------------------|------|----------------------------------------------------------|-----------|--------------|----------------|--|
| Channel HT Mode      | 40N  | 40MHz -                                                  |           |              |                |  |
| Extension Channel    | Low  | er Channel 🔻                                             |           |              |                |  |
| WDS                  | 0    | Enable   Disable                                         | ,         |              |                |  |
| AP Detection         | S    | can                                                      |           |              |                |  |
|                      |      |                                                          |           |              |                |  |
|                      |      | Current Profile                                          | s         |              |                |  |
| SSID                 |      | Security                                                 | VID       | Enable       | Edit           |  |
| EnGenius1            |      | None                                                     | 1         | <b>v</b>     | Edit           |  |
| EnGenius2            |      | None                                                     | 2         |              | Edit           |  |
| EnGenius3            |      | None                                                     | 3         |              | Edit           |  |
| EnGenius4            |      | None                                                     | 4         |              | Edit           |  |
|                      |      |                                                          |           |              |                |  |
|                      | ۲    | No Isolation                                             |           |              |                |  |
| file (SSID)Isolation |      | Isolate all Drofiles (SCIDs) from each other using VI AN |           |              |                |  |
|                      | (80) | 2.1Q) standard                                           | 5 (55105) | nom each our | er using veran |  |
|                      |      |                                                          |           |              |                |  |
|                      |      |                                                          |           |              |                |  |

|                   | wireless mode supports 802.11a/b/g/n/ac mixed modes.                                                                                                    |  |
|-------------------|----------------------------------------------------------------------------------------------------|--|
| Channel HT Mode   | The default channel bandwidth is 40 MHz. The larger the channel,                                                                                                    |  |
|                   | the better the transmission quality and speed.                                                                                                    |  |
| Extension Channel | Select upper or lower channel. Your selection may affect the Auto                                                                                                    |  |
|                   | channel function.                                                                                                    |  |
| Auto              | Check this option to enable auto-channel selection.                                                                                                    |  |
| AD Dotootion      | AD Detection can calcut the heat channel to use by coopning                                                                                                    |  |
| AF Delection      | AF Detection can select the best channel to use by scanning                                                                                                    |  |
|                   | nearby areas for Access Points.                                                                                                    |  |
| Current Profile   | nearby areas for Access Points.<br>Configure up to four different SSIDs. If many client devices will be                                                                                                    |  |
| Current Profile   | nearby areas for Access Points.<br>Configure up to four different SSIDs. If many client devices will be<br>accessing the network, you can arrange the devices into SSID                                                                                                    |  |
| Current Profile   | <ul> <li>AP Detection can select the best channel to use by scanning nearby areas for Access Points.</li> <li>Configure up to four different SSIDs. If many client devices will be accessing the network, you can arrange the devices into SSID groups. Click Edit to configure the profile and check whether you</li> </ul> |  |

| Profile Isolation | Restricted Client to communicate with different VID by Selecting the radio button. |
|-------------------|------------------------------------------------------------------------------------|
| Accept / Cancel   | Click Accept to confirm the changes or Cancel to cancel and                        |
|                   | return previous settings.                                                          |

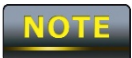

Clicking Accept does not apply the changes. To apply them, use Status > Save/Load (see section 4.1).

| SSID Profile       |           |                             |
|--------------------|-----------|-----------------------------|
| Wireless Setting   |           |                             |
| SSID               | EnGenius1 | (1 to 32 characters)        |
| VLAN ID            | 1         | (1~4095)                    |
| Suppressed SSID    |           |                             |
| Station Separation | Enable    | <ul> <li>Disable</li> </ul> |
| Wireless Security  |           |                             |
| Security Mode      | Disabled  | •                           |
| Save Cancel        |           |                             |

| SSID               | Specify the SSID for the current profile.                        |  |
|--------------------|------------------------------------------------------------------|--|
| VLAN ID            | Specify the VLAN tag for the current profile.                    |  |
| Suppressed SSID    | Check this option to hide the SSID from clients. If checked, the |  |
|                    | SSID will not appear in the site survey.                         |  |
| Station Separation | Click the appropriate radio button to allow or prevent           |  |
|                    | communication between client devices.                            |  |
| Wireless Security  | See the Wireless Security section.                               |  |
| Save / Cancel      | Click Save to accept the changes or Cancel to cancel and return  |  |
|                    | previous settings.                                               |  |
### 8.1.2 Client Bridge Mode

Client Bridge Mode lets you connect two LAN segments via a wireless link as though they are on the same physical network. Since the computers are on the same subnet, broadcasts will reach all machines. As a result, DHCP information generated by the server will reach all client computers as though the clients resided on one physical network.

The following figure shows an example of an OM5P-AC communicating with an Access Point/Wireless Router, such as the EOA7530, operating in Client Bridge Mode.

The sections that follow the figure below describe how to configure your OM5P-AC for Client Bridge Mode.

| Wireless Ne                                    | twork                                                                                       | Home                                                | Reset           |  |  |
|------------------------------------------------|---------------------------------------------------------------------------------------------|-----------------------------------------------------|-----------------|--|--|
|                                                |                                                                                             |                                                     |                 |  |  |
| Wireless Mode                                  | 802.11 B/G/N Mixed 🔻                                                                        |                                                     |                 |  |  |
| SSID                                           | Specify the static SSID :<br>AP SSID<br>Or press the button to search for an<br>Site Survey | ( 1 to 32 characters )<br>ny available WLAN Service | )               |  |  |
| Prefered BSSID                                 |                                                                                             | : :                                                 |                 |  |  |
| WDS Client                                     | Enable O Disable                                                                            |                                                     |                 |  |  |
| Wireless Security<br>Changing the wireles      | s security settings may cause this wirele                                                   | ess client to associate with a d                    | ifferent one.   |  |  |
| This may temporarily                           | disrupt your configuration session.                                                         |                                                     |                 |  |  |
| Security Mode                                  | Disabled -                                                                                  |                                                     |                 |  |  |
| Accept Cancel                                  | ]                                                                                           |                                                     |                 |  |  |
| Wireless Mode                                  | Wireless mode supports                                                                      | 802.11a/b/g/n/ac mixed                              | modes.          |  |  |
| SSID                                           | Specify the SSID if know                                                                    | n. This field is completed                          | d automatically |  |  |
| you select an Access Point in the Site Survey. |                                                                                             |                                                     |                 |  |  |
| Site Survey                                    | Scans nearby locations f                                                                    | or access points. You cai                           | n select a      |  |  |

|                   | discovered Access Point to establish a connection.               |
|-------------------|------------------------------------------------------------------|
| Prefer BSSID      | Enter the MAC address if known. If you select an Access Point in |
|                   | the Site Survey, this field is completed automatically.          |
| WDS Client        | Click the appropriate radio button to enable or disable WDS      |
|                   | Client.                                                          |
| Wireless Security | See section 8.2 for information.                                 |
| Accept / Cancel   | Click Accept to confirm the changes or Cancel to cancel and      |
|                   | return previous settings.                                        |

Clicking Accept does not apply the changes. To apply them, use Status > Save/Load (see section 4.1).

| Site Survey                                    |         |                                                                |          |                            |      |   |  |  |
|------------------------------------------------|---------|----------------------------------------------------------------|----------|----------------------------|------|---|--|--|
| 2.4GHz Site Survey 🚺 :Infrastructure 🖉 :Ad_hoc |         |                                                                |          |                            |      |   |  |  |
| BSSID                                          | SSID    | Channel                                                        | Signal   | Type Security Network Mode |      |   |  |  |
| 00:e0:4c:81:86:21                              | DinoNet | 1                                                              | -86 dBm  | В                          | WEP  | Å |  |  |
| 00:13:f7:7c:6f:43                              | SMC     | 6                                                              | -105 dBm | G                          | NONE | 3 |  |  |
| rtellesi                                       |         |                                                                |          |                            | •    |   |  |  |
| Profile                                        |         | If you used the Site Survey, the Web Configurator shows nearby |          |                            |      |   |  |  |
|                                                |         | Access Points. To connect to an Access Point, click the Access |          |                            |      |   |  |  |
|                                                |         | Point's BSSID.                                                 |          |                            |      |   |  |  |
| Vireless Securit                               | y       | See the Wireless Security section.                             |          |                            |      |   |  |  |
| Refresh                                        |         | Click Refresh to scan again.                                   |          |                            |      |   |  |  |

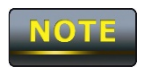

If the Access Point has been configured to suppress its SSID, the SSID section will be blank and must be completed manually.

### 8.1.3 WDS Bridge Mode

Unlike traditional bridging. WDS Bridge Mode allows you to create large wireless networks by linking several wireless access points with WDS links. WDS is normally used in large, open areas, where pulling wires is cost prohibitive, restricted or physically impossible.

The following figure shows an example of three OM5P-AC configured for WDS Bridge Mode communicating with each other. In this configuration, the OM5P-AC device on the left side of the figure behaves as a standard bridge that forwards traffic between the WDS links (links that connect to other OM5P-AC WDS bridges).

The sections that follow the figure below describe how to configure your OM5P-AC for WDS Bridge Mode.

| Wireless Netwo    | ork .                | Home | Reset |
|-------------------|----------------------|------|-------|
| Wireless Mode     | 802.11 B/G/N Mixed 🔻 |      |       |
| Channel HT Mode   | 40MHz 🔻              |      |       |
| Extension Channel | Upper Channel 👻      |      |       |

| Wireless Mode     | Wireless mode supports 802.11a/b/g/n/ac mixed modes.              |  |  |
|-------------------|-------------------------------------------------------------------|--|--|
| Channel HT Mode   | The default channel bandwidth is 40 MHz. The larger the channel,  |  |  |
|                   | the better the transmission quality and speed.                    |  |  |
| Extension Channel | Select upper or lower channel. Your selection may affect the Auto |  |  |
|                   | channel function.                                                 |  |  |
| Accept / Cancel   | Click Accept to confirm the changes or Cancel to cancel and       |  |  |
|                   | return previous settings.                                         |  |  |

| se | cti | on | 4. | 1) |  |
|----|-----|----|----|----|--|
|    |     |    |    |    |  |

| WDS Link Settings Home Reset |        |         |                                                               |            |              |                         |  |  |
|------------------------------|--------|---------|---------------------------------------------------------------|------------|--------------|-------------------------|--|--|
|                              |        |         |                                                               |            |              |                         |  |  |
| ID                           |        | Ν       | AC Address                                                    | i          |              | Mode                    |  |  |
| 1                            | :      | :       | :                                                             | :          | :            | Disable 🔻               |  |  |
| 2                            | :      | :       | :                                                             | :          | :            | Disable 🔻               |  |  |
| 3                            | :      | :       | :                                                             | :          | :            | Disable 🔻               |  |  |
| 4                            | :      | :       | :                                                             | :          | :            | Disable 🔻               |  |  |
| 5                            | :      | :       | :                                                             | :          | :            | Disable 🔻               |  |  |
| 6                            | :      | :       | :                                                             | :          | :            | Disable 🔻               |  |  |
| 7                            | :      | :       | :                                                             | :          | :            | Disable 🔻               |  |  |
| 8                            | :      | :       | :                                                             | :          | :            | Disable 🔻               |  |  |
|                              |        |         |                                                               |            |              |                         |  |  |
| Accept                       | Cancel |         |                                                               |            |              |                         |  |  |
| MAC Addi                     | ress   | Enter t | Enter the MAC address of the Access Point to which you want t |            |              |                         |  |  |
|                              |        | extend  | extend wireless connectivity.                                 |            |              |                         |  |  |
| Node                         |        | Select  | Select Disable or Enable to disable or enable WDS.            |            |              |                         |  |  |
| Accept / (                   | Cancel | Click A | Accept to                                                     | confirm th | ie changes c | or Cancel to cancel and |  |  |
|                              |        | return  | return previous settings.                                     |            |              |                         |  |  |

1. Clicking Accept does not apply the changes. To apply them, use Status > Save/Load (see section 4.1).

2. The Access Point to which you want to extend wireless connectivity must enter the OM5P-AC's MAC address into its configuration. For more information, refer to the documentation for the Access Point. Not all Access Point supports this feature.

### 8.1.4 Client Router Mode

In Client Router Mode, you can access the Internet wirelessly with the support of a WISP. In AP Router Mode, the OM5P-AC can access the Internet via a cable or DSL modem. In this mode, the OM5P-AC can be configured to turn off the wireless network name (SSID) broadcast, so that only stations that have the SSID can be connected. The OM5P-AC also provides wireless LAN

64/128/152-bit WEP encryption security, WPA/WPA2, and WPA-PSK/WPA2-PSK authentication, as well as TKIP/AES encryption security. It also supports VPN pass-through for sensitive data secure transmission.

The following figure shows an example of an OM5P-AC communicating with a Wireless ISP (WISP) Access Point in Client Router Mode. The sections that follow the figure below describe how to configure your OM5P-AC for Client Router Mode.

| Wireless Net                                                                                                    | Work Home Reset                                                                                                    |  |  |
|----------------------------------------------------------------------------------------------------|----------------------------------------------------------------------------------------------------|--|--|
|                                                                                                    |                                                                                                    |  |  |
| Wireless Mode                                                                                                    | 802.11 B/G/N Mixed 🔻                                                                                                    |  |  |
| SSID                                                                                                    | Specify the static SSID :<br>AP SSID (1 to 32 characters)<br>Or press the button to search for any available WLAN Service.<br>Site Survey |  |  |
| Prefered BSSID                                                                                                    |                                                                                                    |  |  |
| Vireless Security<br>Changing the wireless<br>This may temporarily                                                     | s security settings may cause this wireless client to associate with a different one.<br>disrupt your configuration session.              |  |  |
| Security Mode                                                                                                    | Disabled 🔻                                                                                                    |  |  |
| Accept Cancel                                                                                                    |                                                                                                    |  |  |
| Vireless Mode                                                                                                    | Wireless mode supports 802.11a/b/g/n/ac mixed modes.                                                                                      |  |  |
| SID Specify the SSID if known. This field is completed automatica                                                      |                                                                                                    |  |  |
| Site Survey Scans nearby locations for Access Points. You can select discovered Access Point to establish a connection |                                                                                                    |  |  |

| Prefer BSSID      | Enter the MAC address if known. If you select an Access Point in |
|-------------------|------------------------------------------------------------------|
|                   | the Site Survey, this field is completed automatically.          |
| Wireless Security | See section 10.2.                                                |
| Accept / Cancel   | Click Accept to confirm the changes or Cancel to cancel and      |
|                   | return previous settings.                                        |

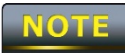

Clicking Accept does not apply the changes. To apply them, use Status > Save/Load (see section 4.1).

| Site Surve        | у       |                                                                |                 |              |               |                 |
|-------------------|---------|----------------------------------------------------------------|-----------------|--------------|---------------|-----------------|
| 2.4GHz Site Si    | irvey   |                                                                |                 | 3            | :Infrastruct  | ure 🛃 :Ad_hoc   |
| BSSID             | SSID    | Channel                                                        | Signal          | Туре         | Security      | Network Mode    |
| 00:e0:4c:81:86:21 | DinoNet | 1                                                              | -86 dBm         | В            | WEP           | 3               |
| 00:13:f7:7c:6f:43 | SMC     | 6                                                              | -105 dBm        | G            | NONE          | Å               |
| Refresh           | Refresh |                                                                |                 |              |               |                 |
| Profile           |         | If you used                                                    | d the Site Surv | vey, the Web | o Configurato | or shows nearby |
|                   |         | Access Points. To connect to an Access Point, click the Access |                 |              |               |                 |
| Point's BSSID.    |         |                                                                |                 |              |               |                 |
| Wireless Securi   | ty      | See the Wireless Security section.                             |                 |              |               |                 |
| Refresh           |         | Click Refre                                                    | esh to scan ag  | jain.        |               |                 |

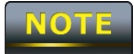

If the Access Point has been configured to suppress its SSID, the SSID section must be completed manually.

# 8.2 Wireless Security Settings

The Wireless Security Settings section lets you configure the EOH200's security modes: WEP, WPA-PSK, WPA2-PSK, WPA-PSK Mixed, WPA, WPA2, and WPA Mixed. We strongly recommend you use WPA2-PSK.

### 8.2.1 WEP

| Wireless Security |                                                                    |  |  |  |  |
|-------------------|--------------------------------------------------------------------|--|--|--|--|
| Security Mode     | WEP                                                                |  |  |  |  |
| Auth Type         | Open System 👻                                                      |  |  |  |  |
| Input Type        | Hex 🔻                                                              |  |  |  |  |
| Key Length        | 40/64-bit (10 hex digits or 5 ASCII char) ▼                        |  |  |  |  |
| Defeut Veu        |                                                                    |  |  |  |  |
| Default Key       |                                                                    |  |  |  |  |
| Key1              |                                                                    |  |  |  |  |
| Key2              |                                                                    |  |  |  |  |
| Key3              |                                                                    |  |  |  |  |
| Key4              |                                                                    |  |  |  |  |
|                   |                                                                    |  |  |  |  |
| Save Cancel       |                                                                    |  |  |  |  |
| Security Mode     | Select WEP from the drop-down list to begin the configuration.     |  |  |  |  |
| Auth Type         | Select Open System or Shared.                                      |  |  |  |  |
| Input Type        | Select an input type of Hex or ASCII.                              |  |  |  |  |
| Key Length        | Level of WEP encryption applied to all WEP keys. Choices are       |  |  |  |  |
|                   | Select a 64/128/152-bit password lengths.                          |  |  |  |  |
| Default Key       | Specify which of the four WEP keys the OM5P-AC uses as its         |  |  |  |  |
| default.          |                                                                    |  |  |  |  |
| Key1              | Specify a password for security key index No.1. For security, each |  |  |  |  |
|                   | typed character is masked by a dot ( 1).                           |  |  |  |  |
| Key2              | Specify a password for security key index No.2. For security, each |  |  |  |  |
|                   | typed character is masked by a dot ( 1).                           |  |  |  |  |
| Key3              | Specify a password for security key index No.3. For security, each |  |  |  |  |
|                   | typed character is masked by a dot ( 1).                           |  |  |  |  |
| Key4              | Specify a password for security key index No.4. For security, each |  |  |  |  |
|                   | typed character is masked by a dot ( 1).                           |  |  |  |  |

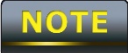

802.11n does not allow WEP/WPA-PSK/WPA-PSK TKIP security mode. The connection mode will drop from 802.11n to 802.11g.

### 8.2.2 WPA-PSK

| Wireless Security            |                                                                                     |  |  |  |  |
|------------------------------|-------------------------------------------------------------------------------------|--|--|--|--|
| Security Mode                | WPA-PSK -                                                                           |  |  |  |  |
| Encryption                   | Both(TKIP+AES) ▼<br>Notice: If TKIP enabled, Data Rate for this SSID on legacy 11g. |  |  |  |  |
| Passphrase                   | (8 to 63 characters) or (64 Hexadecimal characters)                                 |  |  |  |  |
| Group Key Update Interval    | 3600 seconds(30~3600, 0: disabled)                                                  |  |  |  |  |
|                              |                                                                                     |  |  |  |  |
| Save Cancel                  |                                                                                     |  |  |  |  |
| Security Mode                | Select WPA-PSK from the drop-down list to begin the                                 |  |  |  |  |
|                              | configuration.                                                                      |  |  |  |  |
| Encryption                   | Select Both, TKIP, or AES as the encryption type.                                   |  |  |  |  |
|                              | <ul> <li>Both = uses TKIP and AES.</li> </ul>                                       |  |  |  |  |
|                              | <ul> <li>TKIP = automatic encryption with WPA-PSK; requires</li> </ul>              |  |  |  |  |
|                              | passphrase.                                                                         |  |  |  |  |
|                              | <ul> <li>AES = automatic encryption with WPA2-PSK; requires</li> </ul>              |  |  |  |  |
|                              | passphrase.                                                                         |  |  |  |  |
| Passphrase                   | Specify the security password. For security, each typed character                   |  |  |  |  |
|                              | is masked by a dot ( 1).                                                            |  |  |  |  |
| Group Key Update<br>Interval | Specify how often, in seconds, the group key changes.                               |  |  |  |  |

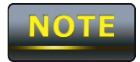

802.11n does not allow WEP/WPA-PSK/WPA-PSK TKIP security mode. The connection mode will drops from 802.11n to 802.11g.

# 8.2.3 WPA2-PSK

| Wireless Security                                                  |                                                                                           |  |  |  |  |
|--------------------------------------------------------------------|-------------------------------------------------------------------------------------------|--|--|--|--|
| Security Mode                                                      | WPA2-PSK -                                                                                |  |  |  |  |
| Encryption                                                         | Both(TKIP+AES) -<br>Notice: If TKIP enabled, Data Rate for this SSID on legacy 11g.       |  |  |  |  |
| Passphrase                                                         | (8 to 63 characters) or (64 Hexadecimal characters)                                       |  |  |  |  |
| Group Key Update Interval                                          | 3600 seconds(30~3600, 0: disabled)                                                        |  |  |  |  |
| Save Cancel                                                        |                                                                                           |  |  |  |  |
| Security Mode Select WPA2-PSK from the drop-down list to begin the |                                                                                           |  |  |  |  |
|                                                                    | configuration.                                                                            |  |  |  |  |
| Encryption                                                         | Select Both, TKIP, or AES as the encryption type.                                         |  |  |  |  |
|                                                                    | <ul> <li>Both = uses TKIP and AES.</li> </ul>                                             |  |  |  |  |
|                                                                    | <ul> <li>TKIP = automatic encryption with WPA-PSK; requires</li> </ul>                    |  |  |  |  |
|                                                                    | passphrase.                                                                               |  |  |  |  |
|                                                                    | <ul> <li>AES = automatic encryption with WPA2-PSK; requires</li> </ul>                    |  |  |  |  |
|                                                                    | passphrase.                                                                               |  |  |  |  |
| Passphrase                                                         | Specify the security password. For security, each typed character is masked by a dot (1). |  |  |  |  |
| Group Key Update<br>Interval                                       | Specify how often, in seconds, the group key changes.                                     |  |  |  |  |

NOTE

802.11n does not allow WEP/WPA-PSK/WPA-PSK TKIP security mode. The connection mode will change from 802.11n to 802.11g.

# 8.2.4 WPA-PSK Mixed

Wireless Security

| Security Mode             | WPA-PSK Mixed -                                                                     |
|---------------------------|-------------------------------------------------------------------------------------|
| Encryption                | Both(TKIP+AES) -<br>Notice: If TKIP enabled, Data Rate for this SSID on legacy 11g. |
| Passphrase                | (8 to 63 characters) or (64 Hexadecimal characters)                                 |
| Group Key Update Interval | 3600 seconds(30~3600, 0: disabled)                                                  |

| Save Cancel      |                                                                        |  |  |  |  |
|------------------|------------------------------------------------------------------------|--|--|--|--|
| Security Mode    | Select WPA-PSK Mixed from the drop-down list to begin the              |  |  |  |  |
|                  | configuration.                                                         |  |  |  |  |
| Encryption       | Select Both, TKIP, or AES as the encryption type.                      |  |  |  |  |
|                  | • Both = uses TKIP and AES.                                            |  |  |  |  |
|                  | <ul> <li>TKIP = automatic encryption with WPA-PSK; requires</li> </ul> |  |  |  |  |
|                  | passphrase.                                                            |  |  |  |  |
|                  | <ul> <li>AES = automatic encryption with WPA2-PSK; requires</li> </ul> |  |  |  |  |
|                  | passphrase.                                                            |  |  |  |  |
| Passphrase       | Specify the security password. For security, each typed character      |  |  |  |  |
|                  | is masked by a dot ( 1).                                               |  |  |  |  |
| Group Key Update | Specify how often in eccende, the group key charges                    |  |  |  |  |
| Interval         | Specify now often, in seconds, the group key changes.                  |  |  |  |  |
|                  |                                                                        |  |  |  |  |

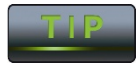

WPA-PSK Mixed can allow multiple security modes at the same time.

802.11n does not allow WEP/WPA-PSK/WPA-PSK TKIP security mode. The connection mode will change from 802.11n to 802.11g.

# 8.2.5 WPA

| Wireless Security            |                                                                                     |  |  |  |  |
|------------------------------|-------------------------------------------------------------------------------------|--|--|--|--|
| Security Mode                | WPA -                                                                               |  |  |  |  |
| Encryption                   | Both(TKIP+AES) -<br>Notice: If TKIP enabled, Data Rate for this SSID on legacy 11g. |  |  |  |  |
| Radius Server                |                                                                                     |  |  |  |  |
| Radius Port                  | 1812                                                                                |  |  |  |  |
| Radius Secret                |                                                                                     |  |  |  |  |
| Group Key Update Interval    | 3600 seconds(30~3600, 0: disabled)                                                  |  |  |  |  |
| Save Cancel                  |                                                                                     |  |  |  |  |
| Security Mode                | Select WPA from the drop-down list to begin the configuration.                      |  |  |  |  |
| Encryption                   | Select Both, TKIP, or AES as the encryption type.                                   |  |  |  |  |
|                              | • Both = uses TKIP and AES.                                                         |  |  |  |  |
|                              | • TKIP = automatic encryption with WPA-PSK.                                         |  |  |  |  |
|                              | • AES = automatic encryption with WPA2-PSK.                                         |  |  |  |  |
| Radius Server                | Specify the IP address of the RADIUS server.                                        |  |  |  |  |
| Radius Port                  | Specify the port number that your RADIUS server uses for                            |  |  |  |  |
|                              | authentication. Default port is 1812.                                               |  |  |  |  |
| Radius Secret                | Specify RADIUS secret furnished by the RADIUS server.                               |  |  |  |  |
| Group Key Update<br>Interval | Specify how often, in seconds, the group key changes.                               |  |  |  |  |

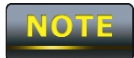

802.11n does not allow WEP/WPA-PSK/WPA-PSK TKIP security mode. The connection mode will drops from 802.11n to 802.11g.

# 8.2.6 WPA2

| Wireless Security            |                                                                                     |  |  |  |
|------------------------------|-------------------------------------------------------------------------------------|--|--|--|
| Security Mode                | WPA2                                                                                |  |  |  |
| Encryption                   | Both(TKIP+AES) -<br>Notice: If TKIP enabled, Data Rate for this SSID on legacy 11g. |  |  |  |
| Radius Server                |                                                                                     |  |  |  |
| Radius Port                  | 1812                                                                                |  |  |  |
| Radius Secret                |                                                                                     |  |  |  |
| Group Key Update Interval    | 3600 seconds(30~3600, 0: disabled)                                                  |  |  |  |
|                              |                                                                                     |  |  |  |
| Save Cancel                  |                                                                                     |  |  |  |
| Security Mode                | Select WPA2 from the drop-down list to begin the configuration.                     |  |  |  |
| Encryption                   | Select Both, TKIP, or AES as the encryption type.                                   |  |  |  |
|                              | • Both = uses TKIP and AES.                                                         |  |  |  |
|                              | • TKIP = automatic encryption with WPA-PSK.                                         |  |  |  |
|                              | • AES = automatic encryption with WPA2-PSK.                                         |  |  |  |
| Radius Server                | Specify the IP address of the RADIUS server.                                        |  |  |  |
| Radius Port                  | Specify the port number that your RADIUS server uses for                            |  |  |  |
|                              | authentication. Default port is 1812.                                               |  |  |  |
| Radius Secret                | Specify RADIUS secret furnished by the RADIUS server.                               |  |  |  |
| Group Key Update<br>Interval | Specify how often, in seconds, the group key changes.                               |  |  |  |

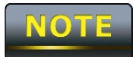

802.11n does not allow WEP/WPA-PSK/WPA-PSK TKIP security mode. The date rate will drop from 802.11n to 802.11g.

# 8.2.7 WPA Mixed

| Wireless Security         |                                                                                     |
|---------------------------|-------------------------------------------------------------------------------------|
| Security Mode             | WPA Mixed 🗾 👻                                                                       |
| Encryption                | Both(TKIP+AES) -<br>Notice: If TKIP enabled, Data Rate for this SSID on legacy 11g. |
| Radius Server             |                                                                                     |
| Radius Port               | 1812                                                                                |
| Radius Secret             |                                                                                     |
| Group Key Update Interval | 3600 seconds(30~3600, 0: disabled)                                                  |
|                           |                                                                                     |
| Save Cancel               |                                                                                     |

| Select WPA Mixed from the drop-down list to begin the    |  |  |  |  |
|----------------------------------------------------------|--|--|--|--|
| configuration.                                           |  |  |  |  |
| Select Both, TKIP, or AES as the encryption type.        |  |  |  |  |
| • Both = uses TKIP and AES.                              |  |  |  |  |
| • TKIP = automatic encryption with WPA-PSK.              |  |  |  |  |
| • AES = automatic encryption with WPA2-PSK.              |  |  |  |  |
| Specify the IP address of the RADIUS server.             |  |  |  |  |
| Specify the port number that your RADIUS server uses for |  |  |  |  |
| authentication. Default port is 1812.                    |  |  |  |  |
| Specify RADIUS secret furnished by the RADIUS server.    |  |  |  |  |
| Specify how often, in seconds, the group key changes.    |  |  |  |  |
|                                                          |  |  |  |  |

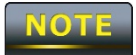

802.11n does not allow WEP/WPA-PSK/WPA-PSK TKIP security mode. The connection mode will change from 802.11n to 802.11g.

# 8.4 Wireless Advanced Settings

| Wireless Advanced Settings Home Reset |             |                                                |                       | Reset             |                   |
|---------------------------------------|-------------|------------------------------------------------|-----------------------|-------------------|-------------------|
|                                       |             |                                                |                       |                   |                   |
| Data Rate                             |             | Auto -                                         |                       |                   |                   |
| Transmit Power                        |             | 11 dBm 🝷                                       |                       |                   |                   |
| RTS/CTS Threshold (1 - 234            | 6)          | 2346 b                                         | ytes                  |                   |                   |
| Distance (1-30km)                     |             | 3 km                                           | ı                     |                   |                   |
| Antenna Selection:                    |             | Vertical                                       | -                     |                   |                   |
| Short GI:                             |             | Enable 🔻                                       |                       |                   |                   |
| Aggregation:                          |             | <ul><li>Enable</li><li>32</li><li>Fr</li></ul> | Disable<br>ames 50000 | Bytes(Max)        |                   |
| Wireless Traffic Shaping              |             |                                                |                       |                   |                   |
| Enable Traffic Shaping                |             | © Enable                                       | Oisable               |                   |                   |
| Incoming Traffic Limit                |             | 1000                                           | kbit/s                |                   |                   |
| Outgoing Traffic Limit                |             | 2000                                           | kbit/s                |                   |                   |
|                                       |             |                                                |                       |                   |                   |
| Accept Cancel                         |             |                                                |                       |                   |                   |
| Data Rate                             | Select a d  | data rate fro                                  | om the drop           | -down list. The   | data rate affec   |
|                                       | throughp    | out. If you s                                  | select a low o        | data rate value,  | for example, th   |
|                                       | throughp    | out is reduc                                   | ed but the t          | ransmission dis   | stance increases  |
|                                       | 0           |                                                |                       |                   |                   |
| RIS/CIS Inreshold                     | Specify ti  | ne threshol                                    | ld package s          | IZE FOR RIC/CIS   | and consumes      |
|                                       | more bai    | ndwidth.                                       |                       |                   |                   |
| Distance                              | Specify th  | he distance                                    | e between Ad          | cess Points an    | d clients. Longe  |
|                                       | distances   | s may drop                                     | high-speed            | connections.      |                   |
| Antenna Selection                     | Specify the | Specify the internal antenna type.             |                       |                   |                   |
| Short Gl                              | Sets the t  | time that th                                   | ne receiver w         | aits for RF refle | ections to settle |
|                                       | before sa   | ampling da <sup>.</sup>                        | ta. Using a s         | hort (400ns) gu   | ard interval ca   |
|                                       | increase    | throughpu                                      | t, but can als        | so increase erro  | or rate in some   |
|                                       | installatio | ons due to                                     | increased se          | ensitivity to rad | io-frequency      |
|                                       | reflectior  | ns. Select th                                  | ne option that        | at works best fo  | or your installat |
| Aggregation                           | Merges o    | data packet                                    | s into one p          | acket. This opti  | on reduces the    |

|                        | number of packets, but increases packet sizes.                |  |  |  |
|------------------------|---------------------------------------------------------------|--|--|--|
| Wireless Traffic       | Check this option to enable wireless traffic shaping. Traffic |  |  |  |
| Shaping                | shaping regulates the flow of packets leaving an interface to |  |  |  |
|                        | deliver improved Quality of Service.                          |  |  |  |
| Incoming Traffic Limit | Specify the wireless transmission speed used for downloading. |  |  |  |
| Outgoing Traffic Limit | Specify the wireless transmission speed used for uploading.   |  |  |  |
| Accept / Cancel        | Click Accept to confirm the changes or Cancel to cancel and   |  |  |  |
|                        | return previous settings.                                     |  |  |  |

1. Changing Wireless Advanced Settings may adversely affect wireless performance. Please accept all default settings, unless you are familiar with the wireless options.

# 8.5 Wireless MAC Filter

Wireless MAC Filters are used to allow or deny network access to wireless clients according to their MAC addresses. You can manually add a MAC address to restrict the permission to access OM5P-AC. The default setting is Disable Wireless MAC Filters.

| Wireless MAC F     | Home                               | Reset           |                 |
|--------------------|------------------------------------|-----------------|-----------------|
| ACL Mode Disabled  | <b>•</b>                           |                 |                 |
|                    |                                    | _::             | : Add           |
| #                  | MAC Address                        |                 |                 |
|                    | Apply                              |                 | 0.              |
| ACL Mode           | Determines whether network acces   | ss is granted o | or denied to    |
|                    | clients whose MAC addresses appe   | ear in the MA   | C Address table |
|                    | on this page. Choices are Disable, | Deny MAC ir     | n the list, or  |
|                    | Allow MAC in the list.             |                 |                 |
| MAC Address Filter | Enter the MAC address of the devi  | ce.             |                 |
| Add                | Click Add to add the MAC address   | to the MAC      | Address table.  |
| Apply              | Click Apply to apply the changes.  |                 |                 |

# 8.6 WDS Link Settings

Using WDS Link Settings, you can create a wireless backbone link between multiple access points that are part of the same wireless network. This allows a wireless network to be expanded using multiple Access Points without the need for a wired backbone to link them, as is traditionally required.

| WDS Link Settings Home Reset |                                                                      |   |            |   |   |           |
|------------------------------|----------------------------------------------------------------------|---|------------|---|---|-----------|
|                              |                                                                      |   |            |   |   |           |
| ID                           |                                                                      | N | AC Address | 3 |   | Mode      |
| 1                            | :                                                                    | : | :          | : | : | Disable 🔻 |
| 2                            | :                                                                    | : | :          | : | : | Disable 🔻 |
| 3                            | :                                                                    | : | :          | : | : | Disable 🔻 |
| 4                            | :                                                                    | : | :          | : | : | Disable 🔻 |
| 5                            | :                                                                    | : | :          | : | : | Disable 🔻 |
| 6                            | :                                                                    | : | :          | : | : | Disable 🔻 |
| 7                            | :                                                                    | : | :          | : | : | Disable 🔻 |
| 8                            | :                                                                    | : | :          | : | : | Disable 🔻 |
|                              |                                                                      |   |            |   |   |           |
| Accept                       | Cancel                                                               |   |            |   |   |           |
| MAC Ac                       | C Address Enter the Access Point's MAC address to which you want to  |   |            |   |   |           |
|                              | extend the wireless area.                                            |   |            |   |   |           |
| Mode                         | Select Disable or Enable from the drop-down list.                    |   |            |   |   |           |
| Accept                       | / Cancel Click Accept to confirm the changes or Cancel to cancel and |   |            |   |   |           |

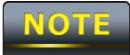

Clicking Accept does not apply the changes. To apply them, use Status > Save/Load (see section 4.1).

return previous settings.

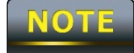

The Access Point to which you want to extend wireless connectivity must enter the OM5P-AC's MAC address into its configuration. For more information, refer to the documentation for the Access Point. Not all Access Point supports this feature.

# Chapter 9 LAN Setup

This chapter describes the OM5P-AC Local Area Network (LAN) settings.

### 9.1 IP Settings

This section is only available for Non-Router Mode. IP settings lets you configure the OM5P-AC LAN port IP address.

| IP Settings        | Home Reset                                                                                   |
|--------------------|----------------------------------------------------------------------------------------------|
|                    |                                                                                              |
| IP Network Setting | <ul> <li>Obtain an IP address automatically (DHCP)</li> <li>Specify an IP address</li> </ul> |
| IP Address         | 192 . 168 . 1 . 1                                                                            |
| IP Subnet Mask     | 255 . 255 . 255 . 0                                                                          |
| Default Gateway    | 0.0.0                                                                                        |
| Primary DNS        | 0.0.0                                                                                        |
| Secondary DNS      | 0.0.0                                                                                        |
|                    |                                                                                              |
| Apply Cancel       |                                                                                              |

| IP Network Setting   | Select whether the OM5P-AC IP address will use the static IP   |  |
|----------------------|----------------------------------------------------------------|--|
|                      | address specified in the IP Address field or be obtained       |  |
|                      | automatically when the OM5P-AC connects to a device that has a |  |
|                      | DHCP server .                                                  |  |
| IP Address           | Enter the IP address of the OM5P-                              |  |
| AC. IP Suet Mask     | Enter the OM5P-AC subnet mask.                                 |  |
| Default Gateway      | Enter the OM5P-AC default                                      |  |
| gateway. Primary DNS | Enter the OM5P-AC primary DNS.                                 |  |
| Secondary DNS        | Enter the OM5P-AC secondary                                    |  |
| DNS.                 |                                                                |  |
| Accept / Cancel      | Click Accept to confirm the changes or Cancel to cancel and    |  |
|                      | return previous settings.                                      |  |

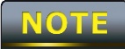

If you change the LAN IP address, you will be directed to the new IP address after you click Apply.

| Spanning Tree S      | ettings Home Reset                                                |  |  |
|----------------------|-------------------------------------------------------------------|--|--|
|                      |                                                                   |  |  |
| Spanning Tree Status | On ⊙ Off                                                          |  |  |
| Bridge Hello Time    | 2 seconds (1-10)                                                  |  |  |
| Bridge Max Age       | <sup>20</sup> seconds (6-40)                                      |  |  |
| Bridge Forward Delay | <sup>15</sup> seconds (4-30)                                      |  |  |
| Priority             | <sup>32768</sup> (0-65535)                                        |  |  |
|                      |                                                                   |  |  |
| Apply Cancel         |                                                                   |  |  |
| Spanning Tree Status | Enable or disable the OM5P-AC Spanning Tree function.             |  |  |
| Bridge Hello Time    | Specify Bridge Hello Time, in seconds. This value determine how   |  |  |
|                      | often the OM5P-AC sends hello packets to communicate              |  |  |
|                      | information about the topology throughout the entire Bridged      |  |  |
|                      | Local Area Network                                                |  |  |
| Bridge Max Age       | Specify Bridge Max Age, in seconds. If another bridge in the      |  |  |
|                      | spanning tree does not send a hello packet for a long period of   |  |  |
|                      | time, it is assumed to be dead.                                   |  |  |
| Bridge Forward Delay | Specify Bridge Forward Delay, in seconds. Forwarding delay time   |  |  |
|                      | is the time spent in each of the Listening and Learning states    |  |  |
|                      | before the Forwarding state is entered. This delay is provided so |  |  |
|                      | that when a new bridge comes onto a busy network, it looks at     |  |  |
|                      | some traffic before participating.                                |  |  |
| Priority             | Specify the Priority number. Smaller number has greater priority. |  |  |
| Accept / Cancel      | Click Accept to confirm the changes or Cancel to cancel and       |  |  |
|                      | return previous settings.                                         |  |  |

### **Chapter 10 Router Settings**

This section is only available for AP Router Mode and Client Router Mode.

### 10.1 WAN Settings

This chapter describes the OM5P-AC WAN settings. There are four types of WAN connections:

- Static IP
- DHCP
- PPPoE
- PPTP

Please contact your ISP to find out which settings you should choose..

#### 10.1.1 Static IP

Select Static IP for your WAN connection if your ISP provided information about which IP address, subnet mask, default gateway, primary DNS, and secondary DNS to use.

| WAN Settings                     |             | Home Reset |
|----------------------------------|-------------|------------|
| Internet Connection Type         | Static IP 👻 |            |
| Options                          |             |            |
| Account Name (if required)       |             |            |
| Domain Name (if required)        |             |            |
| мти                              | Auto 🗸 1500 |            |
| Internet IP Address              |             |            |
| IP Address                       | 0.0.0       |            |
| IP Subnet Mask                   | 0.0.0.0     |            |
| Gateway IP Address               | 0.0.0.0     |            |
| Domain Name Server (DNS) Address |             |            |
| Primary DNS                      | 0 0 0 0     |            |
| Secondary DNS                    | 0_0_0       |            |
| WAN Ping                         |             |            |
| Discard Ping on WAN              |             |            |
| Apply Cancel                     |             |            |

| Internet Connection<br>Type | Select Static IP to begin configuration of the Static IP connection. |
|-----------------------------|----------------------------------------------------------------------|
| Account Name                | Enter the account name provided by your ISP.                         |
| Domain Name                 | Enter the domain name provided by your ISP.                          |
| MTU                         | Specify the Maximum Transmit Unit size. It is recommended you        |
|                             | accept the default setting of Auto. Otherwise, packets will be       |
|                             | fragmented downstream if the MTU is set too high or too low,         |
|                             | which impacts network performance. In extreme cases, an MTU          |
|                             | setting that is too low can prevent the OM5P-AC from                 |
|                             | establishing some connections.                                       |
| IP Address                  | Enter the WAN port IP address. IP                                    |
| Subnet Mask                 | Enter the WAN IP subnet mask.                                        |
| Gateway IP Address          | Enter the WAN gateway IP address.                                    |
| Primary DNS                 | Enter the primary DNS IP address.                                    |
| Secondary DNS               | Enter the secondary DNS IP address.                                  |
| Discard Ping on WAN         | Check to Enable to recognize pings on the OM5P-AC WAN                |
|                             | interface or Disable to block pings on the OM5P-AC WAN               |
|                             | interface. Note: Pinging IP addresses is a common method used        |
|                             | by hackers to                                                        |
|                             | test whether the IP address is valid. Blocking pings provides some   |
|                             | extra security from hackers.                                         |
| Accept / Cancel             | Click Accept to confirm the changes or Cancel to cancel and          |
|                             | return previous settings.                                            |

# 10.1.2 DHCP (Dynamic IP)

Select DHCP as your WAN connection type to obtain an IP address automatically. You will need to enter account name as your hostname and, optionally, DNS information.

| WAN Settings                                                                                                    |             | Home | Reset |
|----------------------------------------------------------------------------------------------------|-------------|------|-------|
| Internet Connection Type                                                                                                | DHCP 🗸      |      |       |
| Options                                                                                                    |             |      |       |
| Account Name (if required)                                                                                              |             |      |       |
| Domain Name (if required)                                                                                               |             |      |       |
| МТО                                                                                                    | Auto 🚽 1500 |      |       |
| <ul> <li>Domain Name Server (DNS) Address</li> <li>Get Automatically From ISP</li> <li>Use These DNS Servers</li> </ul> |             |      |       |
| Primary DNS                                                                                                    | 0 0 0 0     |      |       |
| Secondary DNS                                                                                                    | 0 0 0 0     |      |       |
| WAN Ping                                                                                                    |             |      |       |
| Discard Ping on WAN                                                                                                    |             |      |       |
| Apply Cancel                                                                                                    |             |      |       |

| Internet Connection<br>Type | Select DHCP to begin configuration of the DHCP connection.     |  |
|-----------------------------|----------------------------------------------------------------|--|
| Account Name                | Enter the account name provided by your ISP.                   |  |
| Domain Name                 | Enter the domain name provided by your ISP.                    |  |
| MTU                         | Specify the Maximum Transmit Unit size. It is recommended you  |  |
|                             | accept the default setting of Auto. Otherwise, packets will be |  |
|                             | fragmented downstream if the MTU is set too high or too low,   |  |
|                             | which impacts network performance. In extreme cases, an MTU    |  |
|                             | setting that is too low can prevent the OM5P-AC from           |  |
|                             | establishing some connections.                                 |  |

| Get Automatically     | Click this radio button to obtain the DNS automatically from the   |  |
|-----------------------|--------------------------------------------------------------------|--|
| From ISP              | DHCP server.                                                       |  |
| Use These DNS Servers | Click the radio button to set up the Primary DNS and Secondary     |  |
|                       | DNS servers manually.                                              |  |
| Discard Ping on WAN   | Check to Enable to recognize pings on the OM5P-AC WAN              |  |
|                       | interface or Disable to block pings on the OM5P-AC WAN             |  |
|                       | interface. Note: Pinging IP addresses is a common method used      |  |
|                       | by hackers to                                                      |  |
|                       | test whether the IP address is valid. Blocking pings provides some |  |
|                       | extra security from hackers.                                       |  |
| Accept / Cancel       | Click Accept to confirm the changes or Cancel to cancel and        |  |
|                       | return previous settings.                                          |  |
|                       |                                                                    |  |

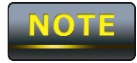

# 10.1.3 PPPoE (Point-to-Point Protocol over Ethernet)

Select Point to Point Protocol over Ethernet (PPPoE) if your ISP uses a PPPoE connection. Your ISP will provide you with a username and password. This selection is typically used for DSL services. Remove your PPPoE software from your computer, as it is not needed and will not work with your OM5P-

| AC.<br>WAN Settings                                                                                     |                                 | Home | Reset |
|----------------------------------------------------------------------------------------------------|---------------------------------|------|-------|
| Internet Connection Type                                                                                | PPPoE 👻                         |      |       |
| Options                                                                                                 |                                 |      |       |
| мти                                                                                                    | Auto 🖌 1492                     |      |       |
| PPPoE Options                                                                                           |                                 |      |       |
| Login                                                                                                   |                                 |      |       |
| Password                                                                                                |                                 |      |       |
| Service Name (if required)                                                                              |                                 |      |       |
| <ul> <li>Connect on Demand: Max idle Time</li> <li>Keep Alive: Redial Period</li> <li>Sector</li> </ul> | e <sup>1</sup> Minutes<br>conds |      |       |
| O Get Automatically From ISP                                                                            |                                 |      |       |
| • Use These DNS Servers                                                                                 |                                 |      |       |
| Primary DNS                                                                                             | 0 0 0 0                         |      |       |
| Secondary DNS                                                                                           | 0.0.0.0                         |      |       |
| WAN Ping                                                                                                |                                 |      |       |
| Discard Ping on WAN                                                                                     |                                 |      |       |
| Apply Cancel                                                                                            |                                 |      |       |

| Internet Connection | Select PDPoE to begin configuration of the PDPoE connection    |  |
|---------------------|----------------------------------------------------------------|--|
| Туре                | Select FFFOE to begin configuration of the FFFOE conflection.  |  |
| MTU                 | Specify the Maximum Transmit Unit size. It is recommended you  |  |
|                     | accept the default setting of Auto. Otherwise, packets will be |  |
|                     | fragmented downstream if the MTU is set too high or too low,   |  |
|                     | which impacts network performance. In extreme cases, an MTU    |  |

|                       | setting that is too low can prevent the OM5P-AC from               |  |
|-----------------------|--------------------------------------------------------------------|--|
|                       | establishing some connections.                                     |  |
| Login                 | Enter the Username provided by your ISP.                           |  |
| Password              | Enter the Password provided by your ISP.                           |  |
| Service Name          | Enter the Service Name provided by your ISP.                       |  |
| Connect on Demand     | Select the radio button to specify the maximum idle time.          |  |
|                       | Internet connection will disconnect when it reach the maximum      |  |
|                       | idle time, but it will automatically connect when user tries to    |  |
|                       | access the network.                                                |  |
| Keep Alive            | Select whether to keep the Internet connection always on, or       |  |
|                       | enter a redial period once the internet lose connection.           |  |
| Get Automatically     | Select whether to obtain the DNS automatically from the DHCP       |  |
| From ISP              | server.                                                            |  |
| Use These DNS Servers | Click the radio button to set up the Primary DNS and Secondary     |  |
|                       | DNS servers manually.                                              |  |
| Discard Ping on WAN   | Check to Enable to recognize pings on the OM5P-AC WAN              |  |
|                       | interface or Disable to block pings on the OM5P-AC WAN             |  |
|                       | interface. Note: Pinging IP addresses is a common method used      |  |
|                       | by hackers to                                                      |  |
|                       | test whether the IP address is valid. Blocking pings provides some |  |
|                       | extra security from hackers.                                       |  |
| Accept / Cancel       | Click Accept to confirm the changes or Cancel to cancel and        |  |
|                       | return previous settings.                                          |  |

### 10.1.4 PPTP (Point-to-Point Tunneling Protocol)

Select PPTP as your WAN connection type if your ISP uses a Point-to-Point-Tunneling Protocol (PPTP) connection. You will need to provide the IP address subnet mask, default gateway (optional) DNS (optional) server IP, usernam, and password provided by your ISP.

| WAN Settings                                           | -             | Home | Resel |
|--------------------------------------------------------|---------------|------|-------|
| Internet Connection Type                               | PPTP 👻        |      |       |
| Options                                                |               |      |       |
| MTU                                                    | Auto 🗸 1460   |      |       |
| PPTP Options                                           |               |      |       |
| IP Address                                             | 192 168 2 1   |      |       |
| Subnet Mask                                            | 255 255 255 0 |      |       |
| Default Gateway                                        | 192 168 2 100 |      |       |
| PPTP Server                                            | 0 0 0 0       |      |       |
| Username                                               |               |      |       |
| Password                                               |               |      |       |
| Connect on Demand: Max idle Time <sup>15</sup> Minutes |               |      |       |
|                                                        |               |      |       |
| O Get Automatically From ISP                           |               |      |       |
| <b>回 Use These D</b> NS Serve 間                        |               |      |       |
| Primary DNS                                            | 0 0 0 0       |      |       |
| Secondary DNS                                          | 000           |      |       |
| WAN Ping                                               |               |      |       |
| Discard PingonWAN                                      | ✓             |      |       |
|                                                        |               |      |       |
| Apply                                                  |               |      |       |

Internet ConnectionSelect PPTP to begin config uration of the PPTP connection.

| MTU                   | Specify the Maximum Transmit Unit size. It is recommended you        |
|-----------------------|----------------------------------------------------------------------|
|                       | accept the default setting of Auto. Otherwise, packets will be       |
|                       | fragmented downstream if the MTU is set too high or too low,         |
|                       | which impacts network performance. In extreme cases, an MTU          |
|                       | setting that is too low can prevent the OM5P-AC from                 |
|                       | establishing some connections.                                       |
| IP Address            | Enter the WAN port IP address. IP                                    |
| Subnet Mask           | Enter the WAN IP subnet mask.                                        |
| Gateway IP Address    | Enter the WAN gateway IP address.                                    |
| PPTP Server           | Enter the IP address of the PPTP server.                             |
| Username              | Enter the username provided by your ISP.                             |
| Password              | Enter the password provided by your ISP.                             |
| Connect on Demand     | If you want the OM5P-AC to end the Internet connection after it      |
|                       | has been inactive for a period of time, select this option and enter |
|                       | the number of minutes you want that period of inactivity to last.    |
| Keep Alive            | If you want the OM5P-AC to periodically check your Internet          |
|                       | connection, select this option. Then specify how often you want      |
|                       | the OM5P-AC to check the Internet connection. If the                 |
|                       | connection is                                                        |
|                       | down, the OM5P-AC automatically re-establishes your connection       |
| Get Automatically     | Obtains the DNS automatically from DHCP server.                      |
| From ISP              |                                                                      |
| Use These DNS Servers | Click the radio button to set up the Primary DNS and Secondary       |
|                       | DNS servers manually.                                                |
| Discard Ping on WAN   | Check to Enable to recognize pings on the OM5P-AC WAN                |
|                       | interface or Disable to block pings on the OM5P-AC WAN               |
|                       | interface. Note: Pinging IP addresses is a common method used        |
|                       | by hackers to                                                        |
|                       | test whether the IP address is valid. Blocking pings provides some   |
|                       | extra security from hackers.                                         |
| Accept / Cancel       | Click Accept to confirm the changes or Cancel to cancel and          |
|                       | return previous settings.                                            |

# 10.2 LAN Settings (Router Mode)

| LAN IP Setup                 |                                                                                                    |                                                                                                    |          |          |                |
|------------------------------|----------------------------------------------------------------------------------------------------|----------------------------------------------------------------------------------------------------|----------|----------|----------------|
| IP Address                   | 192 .                                                                                                    | 168                                                                                                    | . 1      | . 1      |                |
| IP Subnet Mask               | 255 .                                                                                                    | 255                                                                                                    | . 255    | 0        |                |
| Use Router As DHCP Server    |                                                                                                    |                                                                                                    |          |          |                |
| Starting IP Address          | 192 .                                                                                                    | 168                                                                                                    | . 1      | 100      |                |
| Ending IP Address            | 192 .                                                                                                    | 168                                                                                                    | . 1      | 200      |                |
| WINS Server IP               | 0.                                                                                                    | 0                                                                                                    | . 0      | 0        |                |
|                              |                                                                                                    |                                                                                                    |          |          |                |
| Accept Cancel                |                                                                                                    |                                                                                                    |          |          |                |
| IP Address                   | En                                                                                                    | ter the                                                                                                    | LAN poi  | t IP add | dress.         |
| IP Subnet Mask               | Ent                                                                                                    | Enter the LAN IP subnet mask.                                                                                                    |          |          |                |
| WINS Server IP               | Ente                                                                                                    | er the V                                                                                                    | VINS Se  | rver IP. |                |
| Use Router As DHCP<br>Server | Che                                                                                                    | Check this option to enable the OM5P-AC internal DHCP server.                                                                                                    |          |          |                |
| Starting IP Address          | Specify the starting IP address range for the pool of allocated for<br>private IP addresses. The starting IP address must be on the same<br>subnet as the ending IP address; that is the first three octets<br>specified here must be the same as the first three octets in End<br>IP Address. |                                                                                                    |          |          |                |
| Ending IP Address            | Spe<br>priv<br>sub<br>spe<br>IP /                                                                                                    | Specify the ending IP address range for the pool of allocated for<br>private IP addresses. The ending IP address must be on the same<br>subnet as the starting IP address; that is the first three octets<br>specified here must be the same as the first three octets in Start<br>IP Address. |          |          |                |
| WINS Server IP               | Ent                                                                                                    | er the I                                                                                                    | P addres | s of the | e WINS server. |
| Accept / Cancel              | Clic                                                                                                    | Click Accept to confirm the changes or Cancel to cancel and                                                                                                    |          |          |                |
|                              | retu                                                                                                    | urn prev                                                                                                    | ious set | tings.   |                |

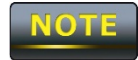

### 10.3 VPN Pass Through

VPN Passthrough allows a secure virtual private network (VPN) connection between two computers. Enabling the options on this page opens a VPN port and enables connections to pass through the OM5P-AC without interruption.

| VPN Pass Throu                                                   | gh Home Reset                                               |
|------------------------------------------------------------------|-------------------------------------------------------------|
| <ul> <li>PPTP Pass Through</li> <li>L2TP Pass Through</li> </ul> |                                                             |
| IPSec Pass Through Apply Cancel                                  |                                                             |
| PPTP Pass Through                                                | Check this option to enable PPTP pass-through mode.         |
| L2TP Pass Through                                                | Check this option to enable L2TP pass-through mode.         |
| IPSec Pass Through                                               | Check this option to enable IPSec pass-through mode.        |
| Accept / Cancel                                                  | Click Accept to confirm the changes or Cancel to cancel and |

#### NOTE

Clicking Accept does not apply the changes. To apply them, use Status > Save/Load (see section 4.1).

return previous settings.

### 10.4 Port Forwarding

Port forwarding can be used to open a port or range of ports to a device on your network Using port forwarding, you can set up public services on your network. When users from the Internet make certain requests on your network, the OM5P-AC can forward those requests to computers equipped to handle the requests. If, for example, you set the port number 80 (HTTP) to be forwarded to IP address 192.168.1.2, all HTTP requests from outside users are forwarded to 192.168.1.2.

| Port Forwarding Home Reset |                                                         |          |            |          |                   |                      |
|----------------------------|---------------------------------------------------------|----------|------------|----------|-------------------|----------------------|
|                            |                                                         |          |            |          |                   |                      |
| #                          | Name                                                    | Protocol | Start Port | End Port | Server IP Address | Enable Modify Delete |
|                            |                                                         |          |            |          |                   |                      |
| A                          | Add Entry Accept                                        |          |            |          |                   |                      |
|                            |                                                         |          |            |          |                   |                      |
| Add                        | Add Entry Click Add Entry to add port forwarding rules. |          |            |          |                   |                      |
| Acc                        | Accept Click Accept to confirm the changes.             |          |            |          |                   |                      |

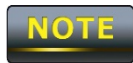

| Port Forwarding |        |           |  |      |  |
|-----------------|--------|-----------|--|------|--|
| Service Name    |        |           |  |      |  |
| Protocal        | BOTH 🔻 |           |  |      |  |
| Starting Port   |        | (1~65535) |  |      |  |
| Ending Port     |        | (1~65535) |  |      |  |
| IP Address      |        |           |  |      |  |
| Save Cancel     |        |           |  | <br> |  |

| Service Name  | Enter a name for the port forwarding rule.                        |
|---------------|-------------------------------------------------------------------|
| Protocol      | Select a protocol for the application: Choices are Both, TCP, and |
|               | UDP.                                                              |
| Starting Port | Enter a starting port number.                                     |
| Ending Port   | Enter an ending port number. All ports numbers between the        |
|               | starting and ending ports will forward users to the IP address    |
|               | specified in the IP Address field.                                |
| IP Address    | Enter the IP address of the server computer on the LAN network    |
|               | where users will be redirected.                                   |
| Save / Cancel | Click Save to apply the changes or Cancel to return previous      |
|               | settings.                                                         |

# 10.5 DMZ

If you have a computer that cannot run Internet applications properly from behind the OM5P-AC, you can allow the computer to have unrestricted Internet access. Enter the IP address of that computer as a Demilitarized Zone (DMZ) host with unrestricted Internet access. Adding a client to the DMZ may expose that computer to a variety of security risks, so use this option as a last resort.

| DMZ             | Home Reset                                                   |
|-----------------|--------------------------------------------------------------|
|                 |                                                              |
| DMZ Hosting     | Disable 🗸                                                    |
| DMZ Address     |                                                              |
| Apply Cancel    |                                                              |
| DMZ Hosting     | Enables or disables the OM5P-AC DMZ function.                |
| DMZ Address     | Enter an IP address of the computer that will have unlimited |
|                 | Internet access.                                             |
| Accept / Cancel | Click Accept to confirm the changes or Cancel to cancel and  |
|                 | return previous settings.                                    |

#### NOTE

### Chapter 11 Management Settings

The Management section lets you configure administration, management VLAN, SNMP settings, backup/restore settings, firmware upgrade, time settings, and log settings. This chapter describes these settings.

#### 11.1 Administration

Click the Administration link under the Management menu to change the user name and password used to log on to the OM5P-AC Web Configurator . The default user name is admin and the default password is admin. Changing these settings protects the OM5P-AC configuration settings from being accessed by unauthorized users.

| Administration         | Home             | Reset |  |
|------------------------|------------------|-------|--|
| Administrator          |                  |       |  |
| Name                   | admin            |       |  |
| New Password           |                  |       |  |
| Confirm New Password   |                  |       |  |
| Remote Access          |                  |       |  |
| Remote Management      | Enable O Disable |       |  |
| Remote Upgrade         | Enable O Disable |       |  |
| Remote Management Port | 8080             |       |  |
|                        |                  |       |  |
| Save/Apply Cancel      | ]                |       |  |

| Name              | Enter a new username for logging in to the Web Configurator.        |
|-------------------|---------------------------------------------------------------------|
| Password          | Enter a new password for logging in to the Web Configurator         |
| Confirm Password  | Re-enter the new password for confirmation.                         |
| Remote Management | Enable or disable remote management.                                |
| Remote Upgrade    | Specify whether the OM5P-AC firmware can be upgraded remotely       |
| Remote Management | If remote management is enabled, enter the port number to be        |
| Port              | used for remote management. For example: If you specify the         |
|                   | port number 8080, enter http:// <ip address="">:8080 to access</ip> |

|                     | the OM5P-AC Web Configurator.                             |
|---------------------|-----------------------------------------------------------|
| Save/Apply / Cancel | Click Save/Apply to apply the changes or Cancel to return |
|                     | previous settings.                                        |

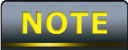

Clicking Save/Apply changes the settings immediately. You cannot undo the action.

### 11.2 Management VLAN

Click the Management VLAN link under the Management menu to assign a VLAN tag to the packets. A VLAN is a group of computers on a network whose software has been configured so that they behave as if they were on a separate Local Area Network (LAN). Computers on VLAN do not have to be physically located next to one another on the LAN

| Managemen                                                              | t VL/                                        | N Settings                                                                             | Home                                     | Reset                             |
|------------------------------------------------------------------------|----------------------------------------------|----------------------------------------------------------------------------------------|------------------------------------------|-----------------------------------|
| <b>Caution:</b> If you re<br>Verify that the switch<br>new IP address. | econfigur<br>and DHC                         | e the Management VLAN ID, you may lose co<br>P server can support the reconfigured VLA | onnectivity to the<br>N ID, and then re- | access point.<br>connect to the   |
| Management VLAN<br>ID                                                  | <ul> <li>No V</li> <li>Spe (must)</li> </ul> | /LAN tag<br>cified VLAN ID<br>be in the range 1 ~ 4094. )                              |                                          |                                   |
| Accent Cancel                                                          | ]                                            |                                                                                        |                                          |                                   |
| Management VL                                                          | AN ID                                        | If your network includes VLANs pass through the Access Point,                          | and if tagge<br>enter the V              | ed packets need<br>LAN ID. Otherw |
|                                                                        |                                              | click No_VLAN_tag .                                                                    |                                          |                                   |

| Accept / Cancel | Click Accept to confirm the changes or Cancel to cancel and |
|-----------------|-------------------------------------------------------------|
|                 | return previous settings.                                   |

#### NOTE

1. If you reconfigure the Management VLAN ID, you may lose your connection to the OM5P-AC. Verify that the DHCP server supports the reconfigured VLAN ID and then reconnect to the OM5P-AC using the new IP address.

# 11.3 SNMP Settings

Click the SNMP Settings link under the Management menu to monitor network-attached devices using the Simple Network Management Protocol (SNMP). SNMP allows messages (called "protocol data unit's) to be sent to various parts of a network. Upon receiving these messages, SNMP-compatible devices (called agents) return data stored in their Management Information Bases.

| SNMP Settings                |           |                                | Home          | Reset           |
|------------------------------|-----------|--------------------------------|---------------|-----------------|
|                              |           |                                |               |                 |
| SNMP                         |           | e Enable O Disable             |               |                 |
| Contact                      |           |                                |               |                 |
| Location                     |           |                                |               |                 |
| Community Name (Read Only)   |           | public                         |               |                 |
| Community Name (Read/Write   | )         | private                        |               |                 |
| Trap Destination Address     |           |                                |               |                 |
| Trap Destination Community N | ame       | public                         |               |                 |
|                              |           |                                |               |                 |
| Save/Apply Cancel            |           |                                |               |                 |
| SNMP Enable/Disable          | Enable o  | r disable the OM5P-AC SNI      | MP            |                 |
| function. Contact            | Enter the | contact details of the devi    | ce.           |                 |
| Location                     | Enter the | location of the device.        |               |                 |
| Community Name               | Enter the | e password for accessing the   | e SNMP com    | munity for      |
|                              | read-only | y access.                      |               |                 |
| Community Name               | Enter the | password for accessing the     | e SNMP com    | munity for read |
|                              | and write | e access.                      |               |                 |
| Trap Destination IP          | Enter the | Pipe IP address where SNMP tra | aps are to be | e sent.         |
| Address                      |           |                                |               |                 |
| Trap Destination             | Enter the | e password of the SNMP tra     | p community   | у.              |
| Community Name               |           |                                |               |                 |
| Save/Apply / Cancel          | Click Sav | e/Apply to apply the chan      | ges or Cance  | el to return    |
|                              | previous  | settings.                      |               |                 |

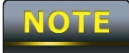

Clicking Save/Apply change the setting immediately. You cannot undo the action.
## 11.4 Backup/Restore Settings

Click the Backup/Restore Setting link under the Management menu to save the OM5P-AC's current settings in a file on your local disk or load settings onto the device from a local disk. This feature is particularly convenient administrators who have several OM5P-AC devices that need to be configured with the same settings.

This page also lets you return the OM5P-AC to its factory default settings. If you perform this procedure, any changes made to the OM5P-AC default settings will be lost.

| Backup/Restore Settings                                                            |                      | Home Reset                  |
|------------------------------------------------------------------------------------|----------------------|-----------------------------|
|                                                                                    |                      |                             |
| Save A Copy of Current Settings                                                    | Backup               |                             |
|                                                                                    |                      |                             |
| Restore Saved Settings from A File                                                 |                      | Browse Restore              |
|                                                                                    |                      |                             |
| Revert to Factory Default Settings                                                 | Factory Default      |                             |
|                                                                                    |                      |                             |
| Save A Copy of Current Click B                                                     | ackup to save the cu | urrent configured settings. |
| Settings Restore Saved                                                             |                      |                             |
| ettings from a File To restore settings that have been previously backed up, click |                      |                             |

 Revert to Factory
 Browse, select the file, and click Restore.

 Default Settings
 Click this button to restore the OM5P-AC to its factory default settings.

## 11.5 Firmware Upgrade

Click the Firmware Upgrade link under the Management menu to upgrade the firmware of the device. To perform this procedure, downloaded the appropriate firmware from your vendor.

| Firmware Upgrade                                        | Home | Reset |
|---------------------------------------------------------|------|-------|
|                                                         |      |       |
| Current firmware version: 1.1.24                        |      |       |
| Locate and select the upgrade file from your hard disk: |      |       |
| Browse                                                  |      |       |
|                                                         |      |       |
| Upgrade                                                 |      |       |

CAUTION

The firmware upgrade procedure can take few minutes. Do not power off the OM5P-AC during the firmware upgrade, as it can cause the device to crash or become unusable. The OM5P-AC restarts automatically after the upgrade completes.

## 11.6 Time Settings

Click the Time Settings link under the Management menu to configure the OM5P-AC system time. You can enter the time manually or, to ensure accuracy, synchronize the OM5P-AC with

| Time Settings                                                                                  |               |           | Home | Reset |
|------------------------------------------------------------------------------------------------|---------------|-----------|------|-------|
|                                                                                                |               |           |      |       |
| Time                                                                                           |               |           |      |       |
| Manually Set Date and Time           2010         /         10         /         19         13 | : 13          |           |      |       |
| Automatically Get Date and Time Time Zone: UTC-12:00 Kwajalein                                 |               |           |      |       |
| User defined NTP Server: 209.81.9.7                                                            |               |           |      |       |
| Save/Apply Cancel                                                                              |               |           |      |       |
| Manually Set Date and<br>Time Manually specif                                                  | fy the date a | and time. |      |       |

Network Time Protocol (NTP) server.

| Manually specify the date and time                                             | Manually specify the date and time |  |
|--------------------------------------------------------------------------------|------------------------------------|--|
| Time                                                                           |                                    |  |
| Automatically Get Select a time zone from the drop-down list and check whether |                                    |  |
| Date and Time you want to enter the IP address of an NTP server or use the     |                                    |  |
| default NTP server.                                                            |                                    |  |
| Save/Apply / Cancel Click Save/Apply to apply the changes or Cancel to return  |                                    |  |
| previous settings.                                                             |                                    |  |

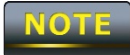

Clicking Save/Apply changes the setting immediately. You cannot undo the action.

## 11.7 Log

Click the Log link under the Management menu to display a list of events that are triggered on the OM5P-AC Ethernet and wireless interfaces. You can consult this log if an unknown error occurs on the system or when a report needs to be sent to the technical support department

for debugging purposes.

| Log                   | Home Reset                                                                   |  |  |
|-----------------------|------------------------------------------------------------------------------|--|--|
| Syslog                |                                                                              |  |  |
| Syslog                | Disable 💌                                                                    |  |  |
| Log Server IP Address |                                                                              |  |  |
| Local log             |                                                                              |  |  |
| Local Log             | Enable -                                                                     |  |  |
| Save/Apply Cancel     |                                                                              |  |  |
| Syslog                | Enable or disable the OM2Psyslog function.                                   |  |  |
| Log Server IP Address | Enter the IP address of the log server.                                      |  |  |
| Local Log             | Enable or disable the local log service.                                     |  |  |
| Save/Apply / Cancel   | Click Save/Apply to apply the changes or Cancel to return previous settings. |  |  |

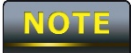

Clicking Save/Apply changes the settings immediately. You cannot undo the action.

## 11.8 Diagnostics

Click the Diagnostics link under the Management menu to ascertain connection quality and trace the routing table to the target.

| Diagnostics               | Home Reset                                                 |  |
|---------------------------|------------------------------------------------------------|--|
| Ping Test Parameters      |                                                            |  |
| Target IP                 |                                                            |  |
| Ping Packet Size          | 64 Bytes                                                   |  |
| Number of Pings           | 4                                                          |  |
| Start Ping                |                                                            |  |
| Traceroute Test Parameter | rs                                                         |  |
| Start Traceroute          |                                                            |  |
| Target IP                 | Enter the IP address you would like to search.             |  |
| Ping Packet Size          | Enter the packet size of each ping.                        |  |
| Number of Pings           | Enter the number of times you want to ping.                |  |
| Start Ping                | Click Start Ping to begin pinging.                         |  |
| Traceroute Target         | Enter an IP address or domain name you want to trace.      |  |
| Start Traceroute          | Click Start Traceroute to begin the trace route operation. |  |

## **Chapter 12 Network Configuration Examples**

This chapter provides step-by-step descriptions for using the OM5P-AC's operating modes. The Access Point Mode's default configuration allows the OM5P-AC to act as a central unit of a WLAN or as a root device of a wired environment. Repeater mode and Mesh network mode are reserved for future configuration.

## 12.1 Access Point

| Access Point |                                                                                                    |
|--------------|----------------------------------------------------------------------------------------------------|
| Step1        | Log in to the Web Configurator with your browser by entering                                        |
|              | the default IP address 192.168.1.1                                                                  |
| Step2        | Use site survey to scan channels available in nearby areas.                                         |
| Step3        | Select channel with less interferences.                                                             |
| Step4        | Specify the SSID for your broadcast SSID and you can also configure multiple SSID at the same time. |
| Step5        | Verify the VLAN identifier to separate services among clients                                       |
| Step6        | Set the authentication settings.                                                                    |
| Step7        | Click Apply to save all changes.                                                                    |
|              |                                                                                                    |

For more advanced settings, refer to the previous chapters.

| Wireless Client |                                                                   |
|-----------------|-------------------------------------------------------------------|
| Step1           | Select the wireless mode with which you want to associate.        |
|                 | Use site survey to scan nearby Access Point and either select the |
| Step2           | Access Point to which you want to connect, or enter the SSID      |
|                 | manually.                                                         |
| Step3           | Configure the VLAN ID in your wireless device if available.       |
| Step4           | Select the appropriate authentication type and password.          |

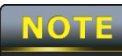

NOTE

Access Point Mode does not provide DHCP server, so the Wireless Client IP address must be configured manually using the same Local Area Network subnet.

## 12.2 Client Bridge Mode

Client Bridge Mode functions like a wireless dongle. It must connect to an Access Point/AP Router to join the network.

| Refer to Chapter 13 to check the Access Point's configuration. |                                                                    |  |
|----------------------------------------------------------------|--------------------------------------------------------------------|--|
| Client Bridge                                                  |                                                                    |  |
| Step1                                                          | Log in to the Web Configurator with the default IP address         |  |
|                                                                | 192.168.1.1                                                        |  |
| Step2                                                          | For Operation Mode, select Client Bridge from System               |  |
|                                                                | Properties.                                                        |  |
| Step3                                                          | Use site survey to scan Access Points that are available in nearby |  |
|                                                                | areas.                                                             |  |
| Step4                                                          | Select the Access Point with which you want to associate.          |  |
| Step5                                                          | Set up the authentication settings that match the Access Point's   |  |
|                                                                | settings.                                                          |  |
| Step6                                                          | Click Apply to save all changes.                                   |  |
|                                                                |                                                                    |  |

The Client Bridge IP settings must match the Access Point's subnet.

## 12.3 WDS Bridge Mode

Use this feature to link multiple Access Points in a network. All clients associated with any Access Points can communicate with each other in an ad-hoc manner.

| WDS Bridge |                                                                 |
|------------|-----------------------------------------------------------------|
| Step1      | Log in to the Web Configurator with the default IP address      |
|            | 192.168.1.1                                                     |
| Step2      | For Operation Mode, select WDS Bridge from System               |
|            | Properties.                                                     |
| Step3      | Select the channel you want to use.                             |
| Step4      | Set up the authentication settings                              |
| Step5      | Set up WDS Link Settings.                                       |
| Step6      | Specify the MAC address of the Access Point with which you want |
|            | to connect.                                                     |
| Step7      | Click Apply to save all changes.                                |
| NOTE       |                                                                 |

Each WDS bridge device must use the same Subnet, Wireless Mode, Wireless

Channel, and Security Setting.

## 12.4 Client Router

In Client Router Mode, the OM5P-AC's internal DHCP server allows LANs to automatically generate an IP address to share the same Internet. Connect an Access Point/WISP wirelessly and connect to LANs using a wired connection.

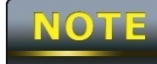

Refer to Chapter 13 to check the Access Point's configuration.

| Client Router |                                                                    |
|---------------|--------------------------------------------------------------------|
| Step1         | Log in to the Web Configurator with the default IP address         |
|               | 192.168.1.1                                                        |
| Step2         | For Operation Mode, select Client Router from System               |
|               | Properties.                                                        |
| Step3         | Change your Local Area Network setting to Obtain an IP             |
|               | Address Automatically.                                             |
| Stop 4        | Use site survey to scan Access Points that are available in nearby |
| Step4         | areas.                                                             |
| Step5         | Select the Access Point with you want to associate.                |
| Stop          | Set up authentication settings that match the Access Point's       |
| Step6         | settings.                                                          |
| Step7         | Set your WAN connection type using the WAN settings provided       |
|               | by your ISP.                                                       |
| Step8         | Click Apply to save all changes.                                   |
| NOTE          |                                                                    |

Client Router's IP setting must match to the Access Point's subnet.

## Chapter 13 Building a Wireless Network

With its ability to operate in various operating modes, your OM5P-AC is the ideal device around which you can build your WLAN. This appendix describes how to build a WLAN around your OM5P-AC using he device's operating modes.

## 13.1 Access Point Mode

In Access Point Mode, OM5P-AC behaves likes a central connection for stations or clients that support IEEE 802.11a/b/g/n/ac networks. Stations and client must be configured to use the same SSID and security password to associate with the OM5P-AC. The OM5P-AC supports four SSIDs at the same time for secure guest access.

## 13.2 Access Point Mode with WDS Function

The OM5P-AC Access Point Mode also supports WDS functionality. This operating mode allows wireless connections to the OM5P-AC using WDS technology. In this mode, conf igure the MAC addresses in both Access Points to enlarge the wireless area by enabling WDS Link settings. WDS supports eight AP MAC addresses.

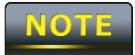

Not every Access Point device supports WDS in Access Point Mode. As a result, to use WDS, we recommend you use the OM5P-AC.

## 13.3 Client Bridge Mode

In Client Bridge Mode, the OM5P-AC behaves like a wireless client that connects to an Access Point wirelessly and allows users to surf the Internet whenever they want. In this mode, use the OM5P-AC Site Survey to scan for Access Points within range. Then configure the OM5P-AC SSID and security password accordingly to associate with the Access Point. In this configuration, the station has a wired Ethernet connection to the OM5P-AC LAN port.

## 13.4 WDS Bridge Mode

In WDS Bridge Mode, the OM5P-AC can wirelessly connect different LANs by configuring the MAC address and security settings of each OM5P-AC device. Use this mode when two wired LANs located a small distance apart want to communicate with each other. The best solution is to use the OM5P-AC to wirelessly connect two wired LANs, as shown in the following figure. WDS Bridge Mode can establish 16 WDS links, creating a star-like network.

## NOTE

WDS Bridge Mode is unlike Access Point. Access Points linked by WDS are using the same frequency channel, more Access Points connected together may lower throughput. Please be aware to avoid loop in your wireless connection, otherwise enable Spanning Tree Function.

## 13.5 Client Router Mode

In Client Router Mode, the OM5P-AC's internal DHCP server allows a number of LANs to automatically generate IP addresses to share the same Internet. In this mode, connect an AP/WISP wirelessly and connect to LANs via a wired connection.

## 13.6 RADIUS Connections

Remote Authentication Dial In User Service (RADIUS) authentication is available when configuring the OM5P-AC wireless advanced settings (see Chapter 8). Use this feature if you have a RADIUS server. WPA(TKIP), WPA2(AES), and WPA2 Mixed encryption types are also supported.

The following figure shows an example of a RADIUS configuration, where two OM5P-AC devices installed at different locations communicate with each other wirelessly. In this configuration, one OM5P-AC is configured for Access Point Mode and connected to a RADIUS server via a switch, while the other OM5P-AC is configured for Client Bridge Mode. The RADIUS server uses an authentication scheme such as PAP or CHAP to verify a user's identification, along with, optionally, other information related to the request, such as the user's network address or phone number, account status and specific network service access privileges. The RADIUS server then returns one of three responses to the OM5P-AC : Access Reject (user is denied access to all requested network resources), Access Challenge (requests additional information from the user such as a secondary password), PIN, token or card), or Access Accept (user is granted access).

## Appendix A – Troubleshooting

This appendix provides problem-solving information you may find useful in case you need to troubleshoot your OM5P-AC. It also includes information about contacting technical support.

## A.1 Problem Solving

| Question                                          | Answer                                           |
|---------------------------------------------------|--------------------------------------------------|
| How do I reset the OM5P-AC?                       | There are two ways to reset the OM5P-AC, a       |
|                                                   | hardware method and a software method. Both      |
|                                                   | methods return the OM5P-AC to its factory        |
|                                                   | default configuration.                           |
|                                                   | To use the hardware method, open the cover       |
|                                                   | on the bottom panel of the OM5P-AC and find      |
|                                                   | the Reset button (see section 2.1). Using a flat |
|                                                   | object such as a pencil, press the Reset button  |
|                                                   | for approximately 10 seconds and then stop       |
|                                                   | pressing.                                        |
|                                                   | To use the software method, click Restore to     |
|                                                   | Factory Default in the Management menu.          |
| Why do I not see traffic pass after I connect the | The OM5P-AC uses a proprietary PoE injector      |
| OM5P-AC to a PoE switch?                          | and will not work with standard 802.3af-         |
|                                                   | compliant                                        |
| What is the default IP address of the OM5P-AC?    | The default IP address is 192.168.1.1            |
| I plugged the PoE to the second Ethernet port     | You need to plug the Ethernet cable connect to   |
| on the back of OM5P-AC but the unit is not        | PoE injector to the main LAN port. The           |
| on, how come?                                     | secondary Ethernet port is just an additional    |
|                                                   | LAN port for regular Ethernet connection such    |
|                                                   | as IP camera                                     |
| When I install the PoE connection to the OM5P-    | The OM5P-AC uses a proprietary PoE injector      |
| AC, what kind of PoE should I use?                | and will not work with standard 802.3af-         |
|                                                   | compliant                                        |
| I want to use higher gain antennas on the         | Use the antenna appropriate for the frequency.   |
| OM5P-AC, but I don't know what antenna is         | (2.4 GHz)                                        |
| I want to buy a high-gain antenna for the         | Use an antenna with a SMA connector to           |
| OM5P-AC, but I don't know what type of            | connect to the OM5P-AC.                          |
| antenna and RF connector to buy.                  |                                                  |

## A.2 Contacting Technical Support

If you encounter issues that cannot be resolved using this manual, please contact your vendor where you purchase the device. If you cannot contact your vendor, you may also contact Customer Service department in the region where you purchased the device.

Before you contact your local office, please prepare the following information:

Product model name and serial number

The place where you purchased the product

Warranty information

The date when you received the product

A brief description about the issue and the attempts you tried to resolve it

To contact Customer Service office in the United States, please use either of the following methods:

#### Access Point

A base station in a WLAN that act as a central transmitter and receiver of WLAN radio signals. Ad Hoc Network

A short-term WLAN framework created between two or more WLAN adapters, without going through an Access Point. An ad hoc network lets computers send data directly to and from one another. For an ad hoc network to work, each computer on the network needs a WLAN card installed configured for Ad Hoc mode.

#### Antenna

A device that sends and receives radio-frequency (RF) signals. Often camouflaged on existing buildings, trees, water towers or other tall structures, the size and shape of antennas are generally determined by the frequency of the signal they manage.

#### Authentication

A process that verifies the identity of a wireless device or end-user. A common form of authentication is to verify identities by checking a user name and password to allow network access.

#### Backbone

A high-speed line or series of connections that form a major pathway within a network. Bandwidth

The part of the frequency spectrum required to transmit desired information. Each radio channel has a center frequency and additional frequencies above and below this carrier frequency that carry the transmitted information. The range of frequencies from the lowest to the highest used is called the bandwidth.

#### Bridge

A wireless device that connects multiple networks that are physically separate or use different media, but which use similar standards.

#### Bridge Mode

An Access Pointy in bridge mode can operate as a WLAN bridge that connects two wired network segments. The peer device also must be in bridge mode. This wireless bridge connection is equivalent to a Wireless Distribution System (WDS).

#### CHAP

Challenge Handshake Authentication Protocol. An alternative protocol that uses a challenge/response technique instead of sending passwords over the wire. Collision

Interference resulting from two network devices sending data at the same time. The network detects the collision of the two transmitted packets and discards both of them.

#### Coverage

The region within which a paging receiver can reliably receive the transmission of paging signals. Coverage Area The geographical area that can be served by a mobile communications network or system. Coverage Hole

An area within the radio coverage footprint of a wireless system where the RF signal level is below the design threshold. Physical obstructions such as buildings, foliage, hills, tunnels, and indoor parking garages are usually the cause of coverage holes.

Cyclic Redundancy Check (CRC)

A common technique for detecting data transmission errors.

Dynamic Host Configuration Protocol (DHCP)

A protocol that assigns temporary IP addresses automatically to client stations logging onto an IP network, so the IP addresses do not have to be assigned manually. The OM5P-AC contains an internal DHCP server that automatically allocates IP address using a user-defined range of IP addresses. Dead Spot

An area within the coverage area of a WLAN where there is no coverage or transmission falling off. Electronic interference or physical barriers such as hills, tunnels, and indoor parking garages are usually the cause of dead spots. See also coverage area.

#### 802.11

A category of WLAN standards defined by the Institute of Electrical and Electronics Engineers (IEEE).

#### 802.11a

An IEEE standard for WLANs that operate at 5 GHz, with data rates up to 54 Mbps. 802.11b

An IEEE standard for WLANs that operate at 2.4 GHz, with data rates up to 11 Mbps. 802.11g

An IEEE standard for WLANs that operates at 2.4 GHz, with data rate of 300 Mbps. The new standard also raises the encryption bar to WPA2. The 40 HT option can be added to increase the data rate.

#### Encryption

Translates data into a secret code to achieve data security. To read an encrypted file, you must have a secret key or password for decryption. Unencrypted data is referred to as plain text; encrypted data is referred to as cipher text

#### ESS ID

The unique identifier for an ESS. All Access Points and their associated wireless stations in the same group must have the same ESSID.

#### Footprint

Geographical areas where an entity is licensed to broadcast its signal.

#### Gateway

A computer system or other device that acts as a translator between two systems that use different communication protocols, data formatting structures, languages, and/or architecture.

#### HT mode

In the 802.11n system, two new formats, called High Throughput (HT), are defined for the Physical Layer, Mixed Mode, and Green Field. If a system runs 40 HT, two adjacent 20 MHz channels are used. The larger 40 MHz bandwidth can provide better transmit quality and speed.

#### Keys

Like passwords, keys open (decrypt) and close (encrypt) messages. While many encryption algorithms are commonly known and public, the key must be kept secret.

#### Local-Area Network (LAN)

A small data network covering a limited area, such as a building or group of buildings. Most LANs connect workstations or personal computers. LANs let many users share devices such as printers as well as data. LANs also facilitate communication through e-mail or chat sessions.

#### Media Access Control (MAC) Address

Address associated with every hardware device on the network. Every 802.11 wireless device has its own specific MAC address. This unique identifier is hard-coded into the device and can be used to provide security for WLANs. When a network uses a MAC table, only the 802.11 radios that have their MAC addresses added to that network's MAC table can access the network. Network Address Translation (NAT)

An Internet standard that lets a LAN use one set of IP addresses for internal traffic and a second set of addresses for external traffic.

#### Network Time Protocol (NTP)

A protocol that lets devices synchronize their time with a time server. NTP uses TCP or UDP port 123 by default.

#### Passphrase

A text string that automatically generates WEP keys on wireless client adapters.

#### Power Over Ethernet (PoE)

A PoE provides power to PoE-enabled devices using an 8-pin CAT 5 Ethernet cable, eliminating the need for a power source.

#### Preamble

Synchronizes transmissions in a WLAN. The preamble type defines the length of the Cyclic Redundancy Check block for communication between a device and roaming wireless stations. Protected Extensible Authentication Protocol (PEAP)

Authentication protocol of IEEE 802.1x used to send authentication data and passwords over 802.11 WLANs.

#### Quality of Service (QoS)

A network's ability to deliver data with minimum delay. QoS also refers to the networking methods used to provide bandwidth for real-time multimedia applications.

#### Remote Authentication Dial-In User Service (RADIUS)

Networking protocol that provides centralized authentication, authorization, and accounting management for computers to connect and use a network service. Because of its broad support and ubiquitous nature, the RADIUS protocol is often used by ISPs and enterprises to manage access to the Internet or internal networks, WLANs, and integrated e-mail services.

#### Service Set Identifier (SSID)

Name of a WLAN. All wireless devices on a WLAN must use the same SSID to communicate with each other.

#### Simple Network Management Protocol (SNMP)

An Internet-standard protocol for managing devices on IP networks.

#### Snooping

Passively watching a network for data, such as passwords, that can be used to benefit a hacker. Temporal Key Integrity Protocol (TKIP)

An encryption protocol that uses 128-bit keys. Keys are dynamically generated and distributed by the authentication server. TKIP regularly changes and rotates encryption keys, with an encryption key never being used twice.

#### Transmission Control Protocol/Internet Protocol (TCP/IP)

A protocol that allows communications over and between networks. TCP/IP is the basis for Internet communications.

#### Weighted Fair Queuing (WFQ)

WFQ services queues are based on priority and queue weight. Queues with larger weights get more service than queues with smaller weights. This highly efficient queuing mechanism divides available bandwidth across different traffic queues.

#### Wired Equivalent Privacy (WEP)

Security protocol that provides a WLAN with a level of security and privacy comparable to that of a wired LAN. WEP encrypts data sent between wired and WLANs to keep transmissions private. Wireless Local-Area Network (WLAN)

WLANs use RF technology to send and receive data wirelessly in a certain area. This lets users in a small zone send data and share resources such as printers without using cables to physically connect each computer.

#### Wi-Fi Protected Access (WPA)

A subset of the IEEE 802.11i standard. WPA applies IEEE 802.1x and Extensible Authentication Protocol (EAP) to authenticate wireless clients using an external RADIUS database. WPA uses Temporal Key Integrity Protocol (TKIP), Message Integrity Check (MIC), and IEEE 802.1x to encrypt data. See also WPA-PSK (WPA -Pre-Shared Key).

#### Wi-Fi MultiMedia (WMM)

Part of the IEEE 802.11e QoS enhancement to the Wi-Fi standard that ensures quality of service for multimedia applications in WLANs.

#### Wireless Client Supplicants

Software that runs on an operating system, instructing the wireless client how to use WPA. WPA -Pre-Shared Key (WPA-PSK)

WPA-PSK requires a single (identical) password entered into each Access Point, wireless gateway, and wireless client. A client is granted access to a WLAN if the passwords match. WPA2

A wireless security standard that defines stronger encryption, authentication, and key management than WPA. It includes two data encryption algorithms, Temporal Key Integrity

Protocol (TKIP) and Advanced Encryption Standard (AES), in the Counter mode with Cipher block

chaining Message authentication Code Protocol (CCMP).

Wireless Distribution System (WDS)

A technology that lets Access Points communicate with one another to extend the range of a WLAN.

#### **Federal Communication Commission Interference Statement**

This equipment has been tested and found to comply with the limits for a Class B digital device, pursuant to Part 15 of the FCC Rules. These limits are designed to provide reasonable protection against harmful interference in a residential installation. This equipment generates, uses and can radiate radio frequency energy and, if not installed and used in accordance with the instructions, may cause harmful interference to radio communications. However, there is no guarantee that interference will not occur in a particular installation. If this equipment does cause harmful interference to radio or television reception, which can be determined by turning the equipment off and on, the user is encouraged to try to correct the interference by one of the following measures:

- Reorient or relocate the receiving antenna.
- Increase the separation between the equipment and receiver.
- Connect the equipment into an outlet on a circuit different from that

to which the receiver is connected.

- Consult the dealer or an experienced radio/TV technician for help.

FCC Caution: Any changes or modifications not expressly approved by the party responsible for compliance could void the user's authority to operate this equipment.

This device complies with Part 15 of the FCC Rules. Operation is subject to the following two conditions: (1) This device may not cause harmful interference, and (2) this device must accept any interference received, including interference that may cause undesired operation.

This transmitter must not be co-located or operating in conjunction with any other antenna or transmitter.

Operations in the 5.15-5.25GHz band are restricted to indoor usage only.

#### **IMPORTANT NOTE:**

#### FCC Radiation Exposure Statement:

This equipment complies with FCC radiation exposure limits set forth for an

uncontrolled environment. This equipment should be installed and operated with minimum distance 20cm between the radiator & your body.

#### Industry Canada statement:

This device complies with RSS-210 of the Industry Canada Rules. Operation is subject to the following two conditions: (1) This device may not cause harmful interference, and (2) this device must accept any interference received, including interference that may cause undesired operation.

Ce dispositif est conforme à la norme CNR-210 d'Industrie Canada applicable aux appareils radio exempts de licence. Son fonctionnement est sujet aux deux conditions suivantes: (1) le dispositif ne doit pas produire de brouillage préjudiciable, et (2) ce dispositif doit accepter tout brouillage reçu, y compris un brouillage susceptible de provoquer un fonctionnement indésirable.

#### **Caution**:

(i) the device for operation in the band 5150-5250 MHz is only for indoor use to reduce the potential for harmful interference to co-channel mobile satellite systems;

(ii) high-power radars are allocated as primary users (i.e. priority users) of the bands 5250-5350 MHz and 5650-5850 MHz and that these radars could cause interference and/or damage to LE-LAN devices.

#### Avertissement:

- (i) les dispositifs fonctionnant dans la bande 5150-5250 MHz sont réservés uniquement pour une utilisation à l'intérieur afin de réduire les risques de brouillage préjudiciable aux systèmes de satellites mobiles utilisant les mêmes canaux;
- (ii) De plus, les utilisateurs devraient aussi être avisés que les utilisateurs de radars de

haute puissance sont désignés utilisateurs principaux (c.-à-d., qu'ils ont la priorité) pour les bandes 5250-5350 MHz et 5650-5850 MHz et que ces radars pourraient causer du brouillage et/ou des dommages aux dispositifs LAN-EL.

#### **Radiation Exposure Statement:**

This equipment complies with IC radiation exposure limits set forth for an uncontrolled environment. This equipment should be installed and operated with minimum distance 20cm between the radiator & your body.

#### Déclaration d'exposition aux radiations:

Cet équipement est conforme aux limites d'exposition aux rayonnements IC établies pour un environnement non contrôlé. Cet équipement doit être installé et utilisé avec un minimum de 20cm de distance entre la source de rayonnement et votre corps.

#### Europe – EU Declaration of Conformity

This device complies with the essential requirements of the R&TTE Directive 1999/5/EC. The following test methods have been applied in order to prove presumption of conformity with the essential requirements of the R&TTE Directive 1999/5/EC:

- EN60950-1
- Safety of Information Technology Equipment
- EN50385
- Generic standard to demonstrate the compliance of electronic and electrical apparatus with the basic restrictions related to human exposure to electromagnetic fields (0 Hz - 300 GHz)
- EN 300 328
- Electromagnetic compatibility and Radio spectrum Matters (ERM); Wideband Transmission systems; Data transmission equipment operating in the 2,4 GHz ISM band and using spread spectrum modulation techniques; Harmonized EN covering essential requirements under article 3.2 of the R&TTE Directive

EN 301 893

Broadband Radio Access Networks (BRAN); 5 GHz high performance RLAN; Harmonized EN covering essential requirements of article 3.2 of the R&TTE Directive

#### EN 301 489-1

Electromagnetic compatibility and Radio Spectrum Matters (ERM); ElectroMagnetic Compatibility (EMC) standard for radio equipment and services; Part 1: Common technical requirements

- EN 301 489-17
- Electromagnetic compatibility and Radio spectrum Matters (ERM); ElectroMagnetic
   Compatibility (EMC) standard for radio equipment and services; Part 17: Specific conditions
   for 2,4 GHz wideband transmission systems and 5 GHz high performance RLAN equipment

This device is a 5GHz wideband transmission system (transceiver), intended for use in all EU member states and EFTA countries, except in France and Italy where restrictive use applies.

In Italy the end-user should apply for a license at the national spectrum authorities in order to obtain authorization to use the device for setting up radio links and/or for supplying public access to telecommunications and/or network services.

This device may not be used for setting up radio links in France and in some areas the RF output power may be limited to 10 mW EIRP in the frequency range of 2454 – 2483.5 MHz. For detailed information the end-user should contact the national spectrum authority in France.

# €0560

| دة Česky<br>[Czech] | <i>[Jméno výrobce]</i> tímto prohlašuje, že tento <i>[typ zařízení]</i> je ve shodě se základními požadavky a<br>dalšími příslušnými ustanoveními směrnice 1999/5/ES. |
|---------------------|----------------------------------------------------------------------------------------------------|
| da Dansk            | Undertegnede [fabrikantens navn] erklærer herved, at følgende udstyr [udstyrets                                                                                       |
| [Danish]            | typebetegnelse] overholder de væsentlige krav og øvrige relevante krav i direktiv 1999/5/EF.                                                                          |
| de Deutsch          | Hiermit erklärt [Name des Herstellers], dass sich das Gerät [Gerätetyp] in Übereinstimmung mit                                                                        |
| [German]            | den grundlegenden Anforderungen und den übrigen einschlägigen Bestimmungen der                                                                                        |
|                     | Richtlinie 1999/5/EG befindet.                                                                                                    |
| etEesti             | Käesolevaga kinnitab [tootja nimi = name of manufacturer] seadme [seadme tüüp = type of                                                                               |
| [Estonian]          | equipment] vastavust direktiivi 1999/5/EÜ põhinõuetele ja nimetatud direktiivist tulenevatele                                                                         |
|                     | teistele asjakohastele sätetele.                                                                                                    |
| enEnglish           | Hereby, [name of manufacturer], declares that this [type of equipment] is in compliance with                                                                          |
|                     | the essential requirements and other relevant provisions of Directive 1999/5/EC.                                                                                      |

| es Español         | Por medio de la presente [nombre del fabricante] declara que el [clase de equipo] cumple con                |
|--------------------|----------------------------------------------------------------------------------------------------|
| [Spanish]          | los requisitos esenciales y cualesquiera otras disposiciones aplicables o exigibles de la Directiva         |
|                    | 1999/5/CE.                                                                                                  |
|                    |                                                                                                    |
| <u>el</u> Ελληνική | ME THN ΠΑΡΟΥΣΑ [name of manufacturer] $\Delta H \land \Omega N EI OTI [type of equipment]$                  |
| [Greek]            | ΣΥΜΜΟΡΦΩΝΕΤΑΙ ΠΡΟΣ ΤΙΣ ΟΥΣΙΩΔΕΙΣ ΑΠΑΙΤΗΣΕΙΣ ΚΑΙ ΤΙΣ ΛΟΙΠΕΣ ΣΧΕΤΙΚΕΣ ΔΙΑΤΑΞΕΙΣ ΤΗΣ                           |
|                    | ΟΔΗΓΙΑΣ 1999/5/ΕΚ.                                                                                          |
|                    |                                                                                                    |
|                    | Par la presente [nom du fabricant] declare que l'appareil [type d'appareil] est conforme aux                |
| [French]           | exigences essentielles et aux autres dispositions pertinentes de la directive 1999/5/CE.                    |
| [il]Italiano       | Con la presente (nome del costruttore) dichiara che questo (tino di apparecchio) è conforme ai              |
| [Italian]          | requiciti essenziali ed alle altre disposizioni pertinenti stabilite dalla direttiva 1999/5/CE              |
| [italiaii]         |                                                                                                    |
| Latviski           | Ar šo [name of manufacturer / izgatavotāja nosaukums] deklarē, ka [type of equipment /                      |
| [Latvian]          | <i>iekārtas tips</i> ] atbilst Direktīvas 1999/5/EK būtiskajām prasībām un citiem ar to saistītajiem        |
|                    | noteikumiem.                                                                                                |
|                    |                                                                                                    |
| Lietuvių           | Šiuo [manufacturer name] deklaruoja, kad šis [equipment type] atitinka esminius reikalavimus                |
| [Lithuanian]       | ir kitas 1999/5/EB Direktyvos nuostatas.                                                                    |
|                    |                                                                                                    |
| [n] Nederlands     | Hierbij verklaart [naam van de fabrikant] dat het toestel [type van toestel] in overeenstemming             |
| [Dutch]            | is met de essentiële eisen en de andere relevante bepalingen van richtlijn 1999/5/EG.                       |
|                    | Lloumhable. <i>Geometrik men ifetteuri</i> , italikiene it den <i>fil mudal tel anadatti</i> ikkenforme nad |
|                    | Hawnnekk, <i>[isem tai-manifattar]</i> , jidalkjärä II dan <i>[ii-madei tai-prodotti j</i> ikkonforma mai-  |
| [iviallese]        | nugijiet essenzjan u ma provvedimenti onrajn relevanti il nemin nd-Dirrettiva 1999/5/EC.                    |
| huMagyar           | Alulírott, [gyártó neve] nyilatkozom, hogy a [ típus] megfelel a vonatkozó alapvetõ                         |
| [Hungarian]        | követelményeknek és az 1999/5/EC irányelv egyéb előírásainak.                                               |
|                    |                                                                                                    |
| ₽ Polski           | Niniejszym [nazwa producenta] oświadcza, że [nazwa wyrobu] jest zgodny z zasadniczymi                       |
| [Polish]           | wymogami oraz pozostałymi stosownymi postanowieniami Dyrektywy 1999/5/EC.                                   |
|                    |                                                                                                    |
| Português          | [Nome do fabricante] declara que este [tipo de equipamento] está conforme com os requisitos                 |
| [Portuguese]       | essenciais e outras disposições da Directiva 1999/5/CE.                                                     |
| [] Slovensko       | [Ima proizvaia[ca] izizulia, da io ta [tin aproma] y sklady z histyonimi zahtovami in ostalimi              |
|                    | relevantnimi določili direktive 1999/5/ES                                                                   |
| [Slovenian]        |                                                                                                    |
| Slovensky          | [Meno výrobcu] týmto vyhlasuje, že [typ zariadenia] spĺňa základné požiadavky a všetky                      |
| ,<br>[Slovak]      | príslušné ustanovenia Smernice 1999/5/ES.                                                                   |
|                    |                                                                                                    |
| filSuomi           | [Valmistaja = manufacturer] vakuuttaa täten että [type of equipment = laitteen tyyppimerkintä]              |
| [Finnish]          | tyyppinen laite on direktiivin 1999/5/EY oleellisten vaatimusten ja sitä koskevien direktiivin              |
|                    | muiden ehtojen mukainen.                                                                                    |
|                    |                                                                                                    |
| [ஊ]Svenska         | Härmed intygar [företag] att denna [utrustningstyp] står I överensstämmelse med de                          |
| [Swedish]          | väsentliga egenskapskrav och övriga relevanta bestämmelser som framgår av direktiv                          |
|                    | 1999/5/EG.                                                                                                  |
|                    |                                                                                                    |